# **D70 - Getting Started Guide for AWS IoT Core**

- 1 Document information
- 2 Overview
- 3 Hardware Description
- 4 Set up your Development Environment
- 5 Set up your hardware
- 6 Setup your AWS account and Permissions
- 7 Connect your gateway
- 8 Provision your gateway
- 9 Exploit your Socomec data
  - a. Create the AWS Timestream database and table
  - $^{\rm o}~$  b. Forward your data from IoT Core to the Timestream database
  - c. Check your configuration
  - d. Install Grafana (hosted)
  - Grafana SQL commands samples
    - Plot temperature for all BLE temperature sensors found
    - Plot distribution of received messages count per device
    - Plot BLE magnetic sensor counter value:
- 10 TroubleshootingAnnex
  - 1 Dashboard demo
  - 2 Socomec data types description
  - 3 Alternate provisioning methods
    - a) Gateway generatess certificate
    - b) Gateway generates CSR, signed by AWS
    - c) Gateway generates CSR, custom CA signs the certificate

# Glossary

- Thing: Device in AWS IoT Core
- AWS: Amazon Web Services
- DQP: Device Qualification Program (AWS program)
- Webview: Embedded web server for configuration and monitoring

# 1 - Document information

This document provides instructions for connecting the SOCOMEC DIRIS Digiware M/D gateway to AWS IoT Core :

- Register and configure your Thing in AWS IoT Core
- Provision your device
- Configure AWS IoT Core connectivity on the device

Prerequisites:

- IP address
- IP addi
   DNS
- Outgoing port 8883 open
- SNTP Configured configured

# 2 - Overview

The DIRIS Digiware D-50 (and D-70) display is a master on the Digiware bus and acts as a gateway interface to communicate measurements over RS485 and Ethernet.

DIRIS Digiware M-50 and M-70 act as the Digiware system interface and communication gateway centralizing measurements from DIRIS Digiware modules and communicating data over Ethernet.

# 3 - Hardware Description

Product user manual and datasheet can be found here:

- For D50/D70: https://www.socomec.us/en-us/reference/48290203
- For M50/M70: https://www.socomec.us/en-us/reference/48290204

# 4 - Set up your Development Environment

The DIRIS Digiware M/D gateways come with firmware natively compatible with AWS connectivity. No need to compile source code or libraries, as configuration is easily done through the integrated web server.

## 5 - Set up your hardware

Prior connecting your gateway to AWS, you will need to install the gateway in your installation. Following resources will help you in this task:

• User manual of your device, which can be found at socomec.com

Before enabling the AWS platform in your gateway, make sure all devices are properly connected and configured. You can verify this using the diagnostic page of the integrated web server.

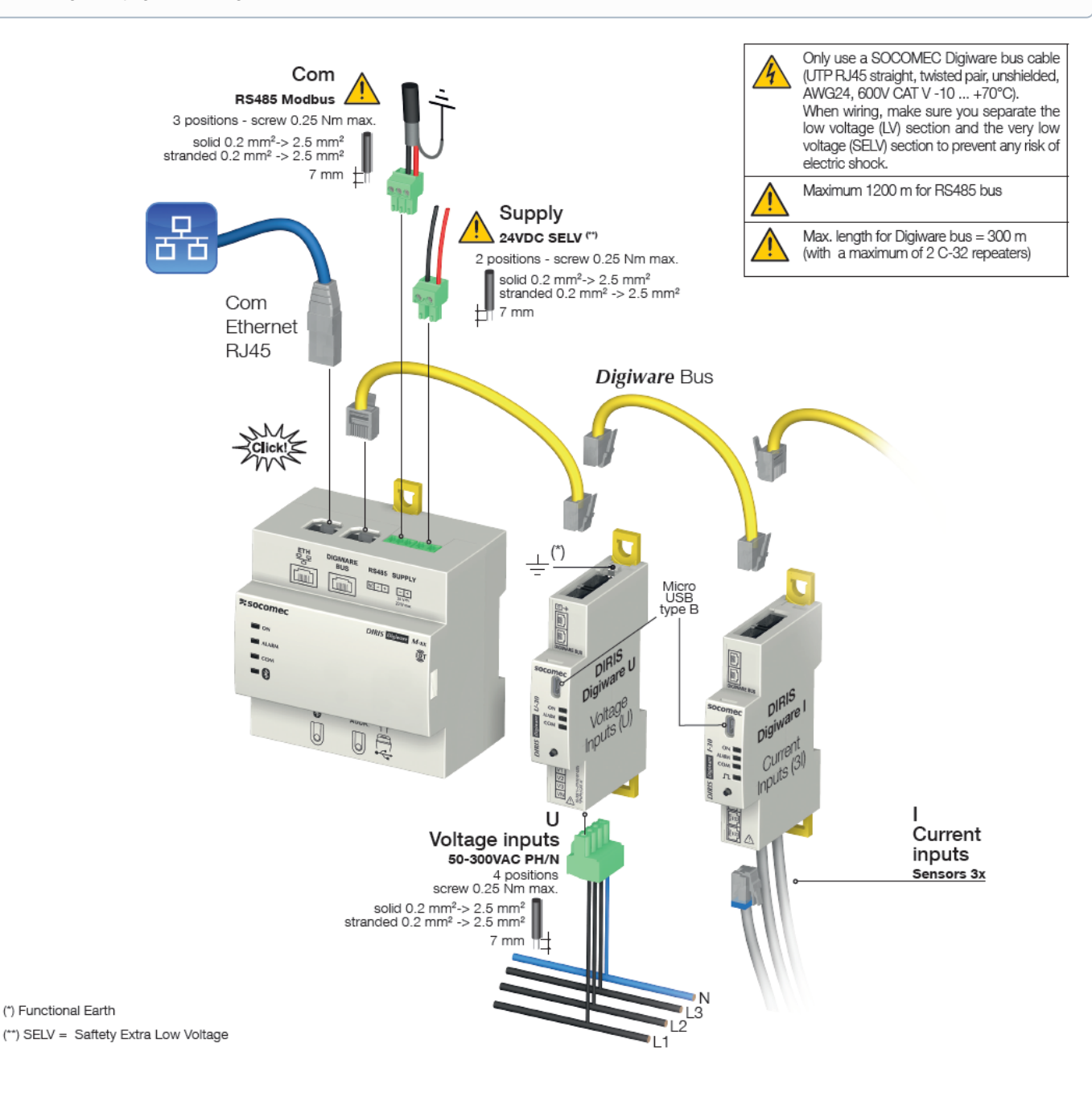

# 6 - Setup your AWS account and Permissions

Refer to the instructions at Set up your AWS Account. Follow the steps outlined in these sections to create your account and a user and get started:

- Sign up for an AWS account
- Create an user and grant permissions.
- Open the AWS IoT console

# 7 - Connect your gateway

In order to connect your gateway to AWS, you will have to configure the AWS connection using the embedded webserver "Webview".

Please refer to the product datasheet in order to configure your "Cybersecurity" Webview account.

There are 3 ways to provision certificates in your gateway.

- Allow AWS to generate a private key and a public certificate, then upload these credentials to the gateway (recommended and described below).
  Allow the gateway to generate a private key and a public certificate, then download the public certificate and upload it to AWS when creating your
- Thing.
- Download a generated CSR from the gateway, sign it using AWS CA, and upload the public certificate back to the device. This method has the advantage of keeping the private key protected by not exposing it.

The CSR method also allows you to use a custom CA instead of the default AWS CA. This custom CA should be registered in AWS IoT Core (refer to this guide). To provision your gateway, download the CSR generated by the gateway, sign the certificate, and upload this certificate back to the gateway. This method offers two advantages:

- The private key remains protected in the gateway's persistent storage and is never exposed
- Using a CA with AWS enables Just In Time Provisioning (JITP), which eliminates the need to manually create your Thing.

Follow the steps outlined in these sections to provision resources for your device, or you can also refer to the official documentation at Create AWS IoT Resources.

- 1. Select Thing tab
- 2. Click "Create Things"

| 🔒 AWS loT - Manage - Things 🗙 🕂           |                                                                                                    | ✓ − Ø                                                        |
|-------------------------------------------|----------------------------------------------------------------------------------------------------|--------------------------------------------------------------|
| ← → C ☆ 🔒 eu-west-1.console.av            | vs.amazon.com/iot/home?region=eu-west-1#/thinghub                                                                                | Bi @ ☆ ★ D 😩                                                 |
| AWS Partner                               |                                                                                                    |                                                              |
| aws Services Q Search for servi           | ces, features, blogs, docs, and more [Alt+S]                                                                                     | נו בא גער פאר גער גער גער גער גער גער גער גער גער גע         |
| 🔄 CloudWatch 🖓 IoT Core 🔟 IAM             |                                                                                                    |                                                              |
| AWS IoT ×                                 | AWS IoT > Manage > Things                                                                                                    |                                                              |
| Monitor                                   | Things (3) Info<br>An IoT thing is a representation and record of your physical device in the cloud. A physical device           | C Advanced search Run aggregations Edit Delete Create things |
| Connect<br>Connect one device             | needs a thing record in order to work with AWS IoT.<br>Q. Filter things by: name, type, group, billing, or searchable attribute. | < 1 >   ⊚                                                    |
| Connect many devices                      | Name                                                                                                    | Thing type                                                   |
| Test                                      | ldd_py_dev                                                                                                    | • · · · · · · · · · · · · · · · · · · ·                      |
| <ul> <li>Device Advisor</li> </ul>        | ldd_d70_qual                                                                                                    |                                                              |
| Test suites                               | Ldd_qual_ZephyrRTOS-qemu                                                                                                    |                                                              |
| Test runs and results<br>MQTT test client |                                                                                                    |                                                              |
| Manage                                    |                                                                                                    |                                                              |
| <ul> <li>All devices</li> </ul>           |                                                                                                    |                                                              |
| Things                                    |                                                                                                    |                                                              |
| Thing groups                              |                                                                                                    |                                                              |
| Thing to page                             |                                                                                                    |                                                              |

#### 3. Select "Create single Thing"

Fleet metrics

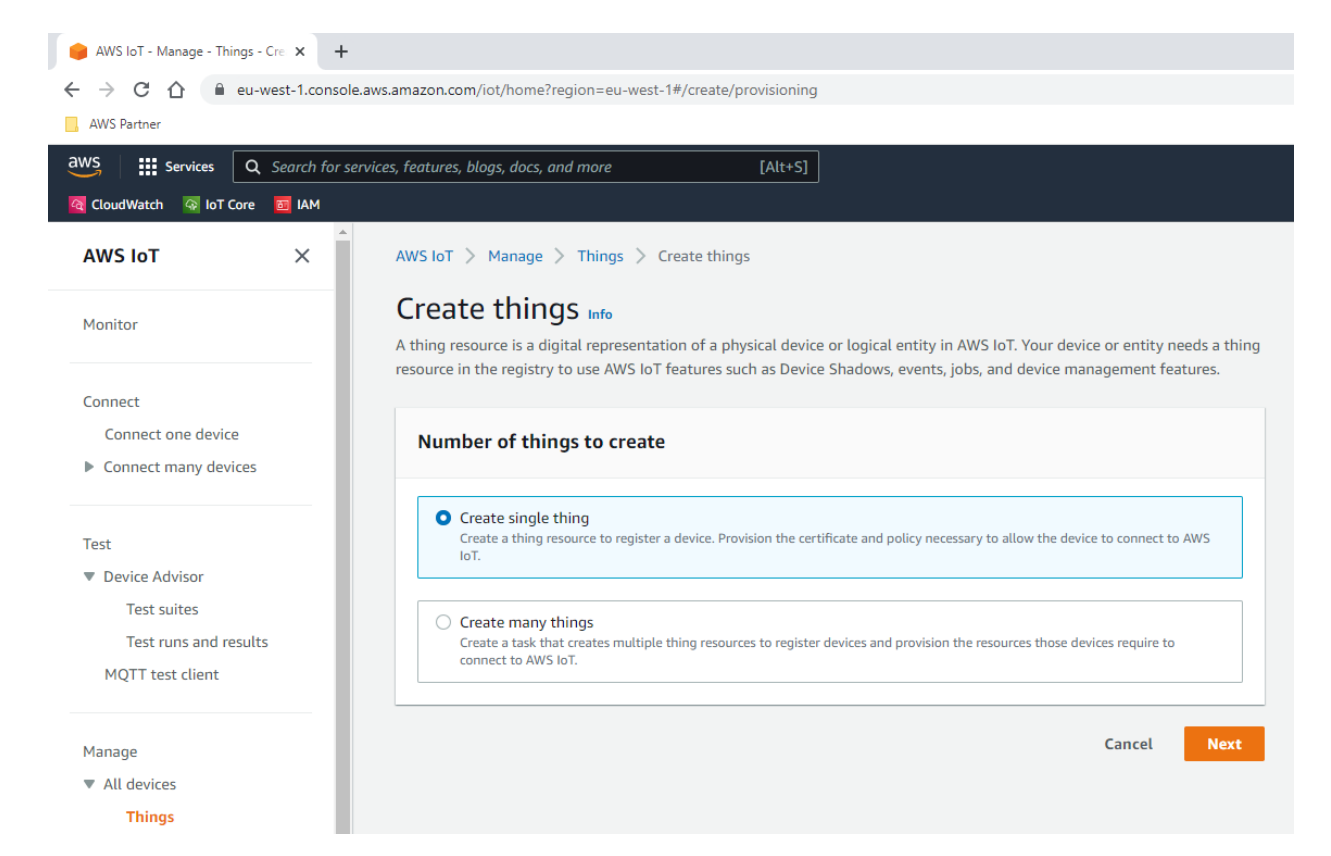

4. Choose the Thing name, this name cannot be change and will identify the Thing.

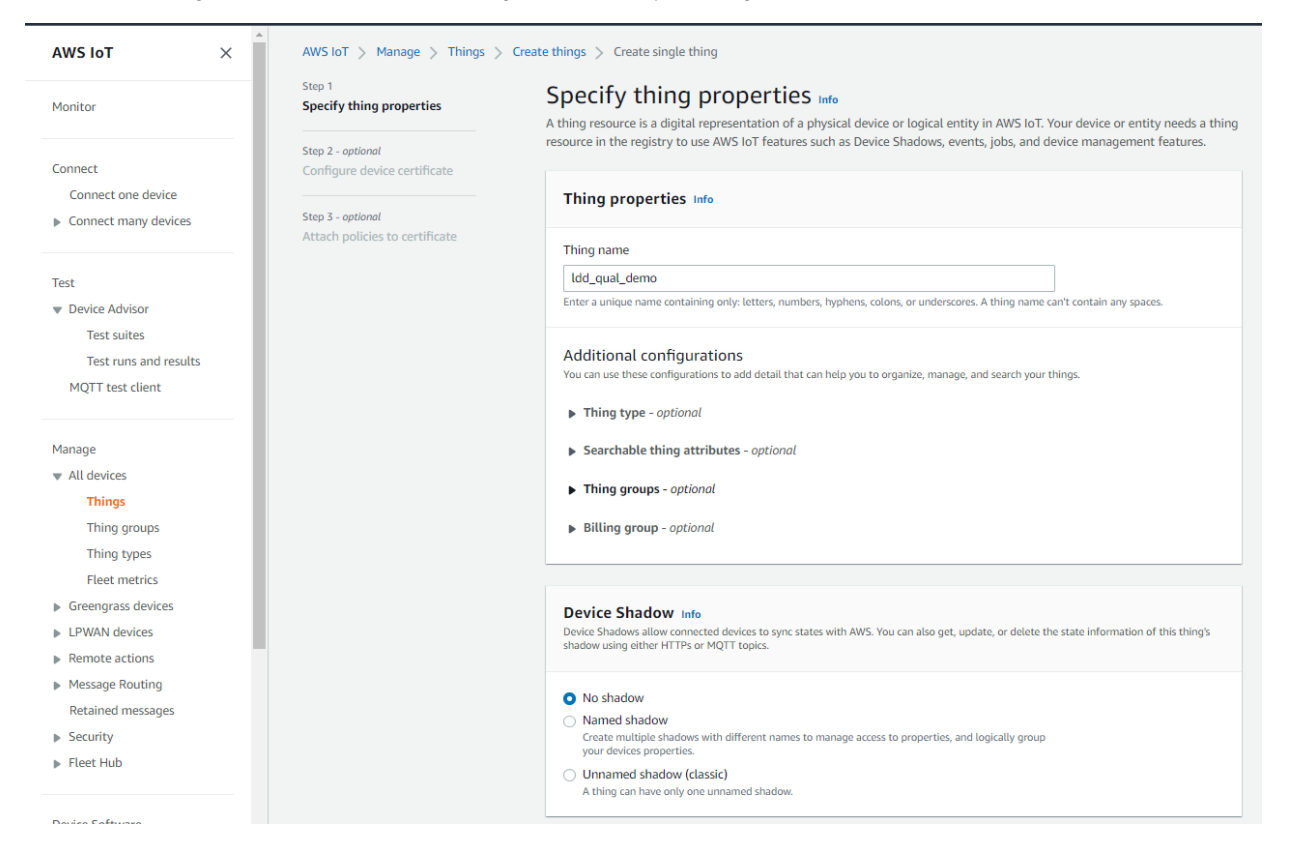

5. Select "Auto-generate a new certificate (recommended)". Other possibilities to select a certificate are discussed bellow.

This step differ depending on the method you choose to provision your gateway

| AWS IoT $\times$                                                      | AWS IoT > Manage > Things >                         | Create things > Create single thing                                                                                                    |
|-----------------------------------------------------------------------|-----------------------------------------------------|----------------------------------------------------------------------------------------------------|
| Monitor                                                               | Step 1<br>Specify thing properties                  | Configure device certificate - optional Info<br>A device requires a certificate to connect to AWS IoT. You can choose how you to register a certificate for your device now, or |
| Connect                                                               | Step 2 - optional Configure device certificate      | you can create and register a certificate for your device later. Your device won't be able to connect to AWS IoT until it has an active certificate with an appropriate policy. |
| <ul> <li>Connect many devices</li> </ul>                              | Step 3 - optional<br>Attach policies to certificate | Device certificate                                                                                                    |
| Test                                                                  |                                                     | • Auto-generate a new certificate (recommended)<br>Generate a certificate, public key, and private key using AWS IoT's certificate authority.                                   |
| Test suites<br>Test runs and results<br>MOTT test client              |                                                     | Use my certificate Use a certificate signed by your own certificate authority.                                                                                                  |
| Manage                                                                |                                                     | O Upload CSR<br>Register your CA and use your own certificates on one or many devices.                                                                                          |
| <ul> <li>All devices</li> <li>Things</li> <li>Thing groups</li> </ul> |                                                     | <ul> <li>Skip creating a certificate at this time</li> <li>You can create a certificate for this thing and attach a policy to the certificate at a later time.</li> </ul>       |
| Thing types<br>Fleet metrics                                          |                                                     | Cancel Previous Next                                                                                                    |

#### 6. Click on "Create policy" and choose a name for the policy

(1)

Create a tailored, minimal policy that perfectly meets the Thing's requirements (connect and publish/subscribe to specific topics).

The policy should match the topics the gateway operates on. An incorrect policy may prevent the gateway from connecting to the broker or from publishing/ subscribing.

It is recommended to use the following policy document:

- In "policy document" section click "JSON"
- Paste the following policy document (JSON format)
- Change the region "eu-west-1" with your current AWS region
- Change the account ID "00000000000" with your current account ID

```
Gateway policy document
{
    "Version": "2012-10-17",
    "Statement": [
        {
            "Effect": "Allow",
            "Action": "iot:Connect",
            "Resource": "arn:aws:iot:eu-west-1:00000000000:client/${iot:Connection.Thing.ThingName}"
        },
        {
            "Effect": "Allow",
            "Action": [
                "iot:Publish",
                "iot:Receive"
            ],
            "Resource": "arn:aws:iot:eu-west-1:0000000000:topic/${iot:Connection.Thing.ThingName}/*"
        },
        {
            "Effect": "Allow",
            "Action": "iot:Subscribe",
            "Resource": "arn:aws:iot:eu-west-1:00000000000:topicfilter/${iot:Connection.Thing.ThingName}/*"
        }
    ]
}
```

This minimal policy enables the Thing to:

```
    Connect to the broker
```

Publish to topics matching the pattern "{ThingName}/\*"

- Subscribe to topics matching the pattern "{ThingName}/\*"
  Receive published messages on subscribed topics matching the pattern "{ThingName}/\*"

### NOTE

The examples in this document are intended only for development environments. All devices in your production fleet must have credentials with privileges that authorize only intended actions on specific resources. The specific permission policies can vary for your use case. Identify the permission policies that best meet your business and security requirements. For more information, refer to Example policies (https://docs.aws. amazon.com/iot/latest/developerguide/example-iot-policies.html) and Security Best practices (https://docs.aws.amazon.com/iot/latest /developerguide/security-best-practices.html).

| aws Services Q Search for service                | es, features, blogs, docs, and more (Alt+S)                                                                                                    | D             | \$             | ⑦ Ireland •       | LDD @ 0630-2866-1747 🔻 🔶 |
|--------------------------------------------------|----------------------------------------------------------------------------------------------------|---------------|----------------|-------------------|--------------------------|
| 🔯 CloudWatch 🚳 IoT Core 🗧 IAM 🛃 Qu               | edSight 🕎 AWS Glue 🤨 53 💐 Athena 👿 Kinesis 👿 Anazon Timestream 🌉 Lambda 🦉 Anazon Grafana                                                                                                    |               |                |                   |                          |
| AWS InT X                                        |                                                                                                    |               |                |                   |                          |
|                                                  | Policy properties                                                                                                    |               |                |                   |                          |
| Monitor                                          | AWS IoT Core supports named polities so that many identifies can reference the same policy document.                                                                                                    |               |                |                   |                          |
|                                                  |                                                                                                    |               |                |                   |                          |
| Connect                                          | Poury maile                                                                                                    |               |                |                   |                          |
| Connect one device                               | my concentry only<br>A policy many is an alphanumeric string that can also contain period (.), comma (.), hyphen(-), underscore (.), plus sign (+), equal sign (-), and at sign (@) characters, but no spaces. |               |                |                   |                          |
| Connect many devices                             |                                                                                                    |               |                |                   |                          |
|                                                  | ► Tags - optional                                                                                                    |               |                |                   |                          |
| Test                                             |                                                                                                    |               |                |                   |                          |
| Device Advisor                                   | Policy statements Policy examples                                                                                                    |               |                |                   |                          |
| MQTT test client                                 |                                                                                                    |               |                |                   |                          |
|                                                  | Policy document into                                                                                                    |               |                | Bi                | uilder JSON              |
| Manage                                           | An AWS IoT policy contains one or more policy statements. Each policy statement contains actions, resources, and an effect that grants or denies the actions by the resources.                                 |               |                |                   |                          |
| All devices                                      |                                                                                                    |               |                |                   |                          |
| Greengrass devices                               | Policy document                                                                                                    |               |                |                   |                          |
| LPWAN devices                                    | 2 "Version": "2012-10-17",                                                                                                    |               |                |                   |                          |
| Message Routing                                  | 3 * "Statement": [<br>4 * (                                                                                                    |               |                |                   |                          |
| Retained messages                                | 5 "Effect": "Allow",<br>6 "Coting" "introduced"                                                                                                    |               |                |                   |                          |
| Security                                         | 7 Resource': "arn:aws:iot:eu-west-1:123456789012:client/\$(iot:Connection.Thing.ThingHame)"                                                                                                    |               |                |                   |                          |
| Fleet Hub                                        | 8 },<br>9* {                                                                                                    |               |                |                   |                          |
|                                                  | 10 "Effect": "Allow",<br>11 Technol : "introbalist"                                                                                                    |               |                |                   |                          |
| Device Software                                  | 12 "Resource": "arr:aws:lot:eu-west-1:123456789012:topic/\${lot:Connection.Thing.ThingName}/*"                                                                                                    |               |                |                   |                          |
| Billing groups                                   | 13 },<br>14 \varphi {                                                                                                    |               |                |                   |                          |
| Settings                                         | 15 "Effect": "Allow",<br>16 "Action" 'Introducedon"                                                                                                    |               |                |                   |                          |
| Learn                                            | <pre>17 "Resource": "arn:awsiot:eu-west-1:123456789012:topicfilter/\$(iot:Connection.Thing.ThingName)/*"</pre>                                                                                                 |               |                |                   |                          |
| Feature spotlight                                | 18 },<br>19 ¥ {                                                                                                    |               |                |                   |                          |
| Documentation 🔼                                  | 20 "Effect": "Allow",<br>11 "Action" 'Interfactur"                                                                                                    |               |                |                   |                          |
| New console experience                           | 22 "Resource': "arn:wesilotus-west-1:123456789012:topic/\${iot:Connection.Thing.ThingWame}/*"                                                                                                    |               |                |                   |                          |
| Tell us what you think                           | 23 }<br>24 ]                                                                                                    |               |                |                   |                          |
|                                                  | JSON Line 22, Column 54 🛞 Errors: 0 🛕 Warnings: 0                                                                                                    |               |                |                   |                          |
|                                                  |                                                                                                    |               |                |                   |                          |
| Feedback Looking for language selection? Find it | © 2022, Amizon                                                                                                    | Web Services, | Inc. or its af | filiates. Privacy | Terms Cookie preferences |

7. Select the newly created policy for your certificate and click "Create thing".

| Services Q Search for se | kces, features, blogs, docs, and more [Alt+5]                                                                                                    | ▶ 🔶 ⑦ Ireland ▼ LDD @ 0630-2 |
|--------------------------|----------------------------------------------------------------------------------------------------|------------------------------|
| atch 🚳 IoT Core 🛅 IAM 🛛  | QuickSight 📱 AWS Glue 🧕 S3 💐 Athena 📓 Kinesis 🕃 Amazon Timestream 🧏 Lambda 🐻 Amazon Grafana                                                                                                    |                              |
| loT ×                    |                                                                                                    |                              |
|                          | Policy properties                                                                                                    |                              |
|                          | AWS IoT Core supports named policies so that many identities can reference the same policy document.                                                                                              |                              |
|                          | Policy name                                                                                                    |                              |
|                          | ldd gual demo.minimat                                                                                                    |                              |
| ect one device           | A policy name is an alphanumeric string that can also contain period (1, comma (), hyphen(-), underscore (), plus sign (+), equal sign (-), and at sign (@) characters, but no spaces.            |                              |
| ect many devices         |                                                                                                    |                              |
|                          | ▶ Tags - optional                                                                                                    |                              |
|                          |                                                                                                    |                              |
| ice Advisor              | Policy statements Policy examples                                                                                                    |                              |
| IT test client           |                                                                                                    |                              |
|                          |                                                                                                    |                              |
| e                        | Policy document info<br>an all's to notice rotation one or more policy statements. Each policy statement rotations are services and an effect that grants or deales the articles by the resources | Builder JSON                 |
| devices                  |                                                                                                    |                              |
| engrass devices          | Policy document                                                                                                    |                              |
| /AN devices              | 1•{                                                                                                    |                              |
| note actions             | 2 "Version": "2012-10-17",<br>3 * "Statement": [                                                                                                    |                              |
| sage Routing             | 4 - (                                                                                                    |                              |
| ained messages           | 5 "Effect: "Allow",<br>6 "Action: "iot:Connect".                                                                                                    |                              |
| urity                    | 7 "Resource": "arn:aws:iot:eu-west-1:123456789012:client/\${iot:Connection.Thing.ThingName}"                                                                                                    |                              |
| et Hub                   | 8 3)<br>9 \ {                                                                                                    |                              |
|                          | 10 "Effect": "Allow",                                                                                                    |                              |
| Software                 | <pre>11 Action : iot:Fublish , 12 "Resource": "armisws/iot:eu-west-1:123456789012:topic/\${iot:Connection.Thing.ThingName}/*"</pre>                                                               |                              |
| groups                   | 13 },                                                                                                    |                              |
| s                        | 1" 1<br>15 Effect": "Allow",                                                                                                    |                              |
|                          | 16 "Action': "iotiSubscribe",<br>17 "Becoment" image sup: (otraumestal:123456780012:ton/ffltar/f/(ot/Conpartion Thing ThingName)/*"                                                               |                              |
| spotlight                | 18 },                                                                                                    |                              |
| ientation [2]            | 19 ¥ {<br>20 "Effect": "Allow",                                                                                                    |                              |
|                          | 21 "Action": "iot:Receive",                                                                                                    |                              |
| ew console experience    | 22 "Resource": "anniaws:lotius-west-1:123456789012:topic/\${iot:Connection.Thing.ThingName}/*" 23 }                                                                                               |                              |
| ell us what you think    | 24 ] 73                                                                                                    |                              |
|                          | JSON Line 22, Column 54 (R) Errors: 0 A Warnings: 0                                                                                                    |                              |

8. Download your *Thing* private key and certificate.

| Download certificate and key files to<br>AWS.                                                                   | o install on your device so tha                                                    | at it can connect to                          |
|----------------------------------------------------------------------------------------------------|------------------------------------------------------------------------------------|-----------------------------------------------|
| Device certificate<br>You can activate the certificate now, or la<br>AWS IoT.                                   | ter. The certificate must be active                                                | for a device to connect                       |
| Device certificate<br>be3cb2f23d0te.pem.crt                                                                     | Deactivate certificate                                                             | 🕑 Download                                    |
| The key nices are unique to this certificate<br>Download them now and save them in a s                          | and can't be downloaded after yo<br>secure place.<br>download the key files for th | u leave this page.<br>his certificate.        |
| Public key file                                                                                                 | 00k nuklis nem keu                                                                 | 🕑 Download                                    |
| Private key file                                                                                                | oob-public.pent.key                                                                | (1) December 2                                |
| be3cb2f23d0221808adb8bf2330                                                                                     | 0b-private.pem.key                                                                 | W Download                                    |
| Root CA certificates<br>Download the root CA certificate file that<br>you're using. You can also download the r | corresponds to the type of data e<br>oot CA certificates later.                    | ndpoint and cipher suit                       |
| Amazon trust services endpoint                                                                                  |                                                                                    | 🕑 Download                                    |
| RSA 2048 bit key: Amazon Root CA                                                                                | 1                                                                                  |                                               |
| Amazon trust services endpoint                                                                                  |                                                                                    | Download                                      |
| ECC 256 bit key: Amazon Root CA 3                                                                               |                                                                                    |                                               |
| If you don't see the root CA certifica<br>root CA certificates. These root CA c<br>guides. Learn more 🗹         | ate that you need here, AWS I<br>certificates and others are ava                   | oT supports addition<br>ilable in our develop |

(i) This page is your only chance to download the private key file for your certificate.

You don't need to manually upload the AWS CA certificate as it is already embedded. **(**)

#### 9. Click "done".

At this point you have created the Thing and attached to it a certificate. You will find your Thing in the list :

| AWS IoT $\times$                                       | O You successfully created thing idd_quai_demo.                                                                                                    | View thing                                                                                         |
|--------------------------------------------------------|----------------------------------------------------------------------------------------------------|----------------------------------------------------------------------------------------------------|
| Monitor                                                | ⊘ You successfully created certificate be3cb2f23d0221808adb8bf603661955ff906159b3f3bab6eea84864f023300b.                                                                                                    | View certificate                                                                                   |
| Monitor                                                | AWS IoT > Manage > Things                                                                                                    |                                                                                                    |
| Connect<br>Connect one device<br>Connect many devices  | Things (4) into<br>An UT thing is a representation and record of your physical divice in the claud. A physical divice<br>reads a thing reard in order to work with MASUST.<br>Q. Fitter things by name, type, group, Milling, or searchable attribute. | Ø     Advanced search     Run aggregations     Edit     Delete     Create things       < 1 >     Ø |
| Test<br>▼ Device Advisor<br>Test suites                | Name                                                                                                    | Thing type                                                                                         |
| Test runs and results                                  | Idd_qual_demo                                                                                                    | · · · · · · · · · · · · · · · · · · ·                                                              |
| MQTT test client                                       | Lidd_py_dev                                                                                                    |                                                                                                    |
|                                                        | Lidd_d70_qual                                                                                                    |                                                                                                    |
| <ul> <li>All devices</li> </ul>                        | Ltdqual_ZephyrRTOS-qemu                                                                                                    | •                                                                                                  |
| Things<br>Thing groups<br>Thing types<br>Fleet metrics |                                                                                                    |                                                                                                    |

## 8 - Provision your gateway

Once you have a Webview account with necessary privilege and you created the Thing and you downloaded the device public certificate and private key. You will need to provision the gateway with these credentials.

To do so, you will need to:

- Connect to Webview application with either Admin or Cyber account.
- Navigate to "Protocol" section, "Cloud" tab
- Enable AWS IoT Core cloud platform
- Fill following information in the form:
  - AWS Endpoint (Endpoint can be found in AWS IoT Core > Settings page)
  - Thing name
  - Select "Upload method" in the list
     Upload the x509 certificate generated by AWS
    - Upload the private key generated by AWS
- Validate your changes

|                                   | = 👔 🔁 🕅 EBVIEW-M V2                    |
|-----------------------------------|----------------------------------------|
| Retwork Configuration             | Cloud Field<br>Protocols               |
| Protocols                         | 2023/05/04 1                           |
| AWS Cloud Connection              | ×                                      |
| Enable Cloud                      |                                        |
| Certificate management            |                                        |
| Endpoint                          | a2urlgdsiqqpee-ats.iot.eu-west-1.amazc |
| Thing name                        | 0 Idd_d70_qual                         |
| Certificate management            | ₽         Upload         ♦             |
| Certificate                       | d2a1ac75a48a92ace8b00c5111b215 Browse  |
| Private Key                       | d2a1ac75a48a92ace8b00c5111b215 Browse  |
| Certificate Signing Request (CSR) |                                        |
| Thing name                        | 0 Idd_d70_qual                         |
|                                   | Generate CSR                           |
| Synchronisation Status            |                                        |
|                                   |                                        |

Click synchronize

| AWS Cloud Connection                                        |                                                                                                  |
|-------------------------------------------------------------|--------------------------------------------------------------------------------------------------|
| Enable Cloud                                                |                                                                                                  |
| Certificate management                                      |                                                                                                  |
| Endpoint<br>Thing name<br>Installed Certificate Information | a2urlgdsiqqpee-ats.iot.eu-<br>west-1.amazonaws.com<br>ldd_d70_qual<br>View Certificate Details ( |
| Certificate Signing Request (CSR)                           |                                                                                                  |
| Thing name                                                  | Idd_d70_qual<br>Generate CSR                                                                     |
| Synchronisation Status                                      |                                                                                                  |
| State<br>Last connection<br>Synchronised Devices            | Active<br>2023/05/04 11:31:01<br>5/5                                                             |
| Synchi                                                      | ronise                                                                                           |

After few seconds, the gateway should connects to AWS and synchronize devices. You should be able to see uplinked MQTT messages in the AWS MQTT Test Client.

```
{
    "name": "Atys P",
    "productId": 2300,
    "netId": "29E021",
    "serialNumber": "9999999999",
    "uuid": "bb9b5f10-4215-11cc-9ac5-393939393939"
}
```

Additional provisioning methods involving x509 certificates are described in the annex.

You should be able to view the JSON payloads pushed by the gateway in the *MQTT* test client when subscribing to the topic starting with your *Thing Name*. Congratulations, you have successfully connected your gateway to AWS IoT Core, and you can now process pushed data as needed.

(i) The Socomec's gateway send the message in JSON format. The complete description is available in the annex bellow.

## 9 - Exploit your Socomec data

(i)

Once IoT Core receives the data published by the gateway you might want to exploit them.

To do this, we will present a simple and straightforward architecture for storing the data in a timeseries database (Timestream) and displaying it in Grafana:

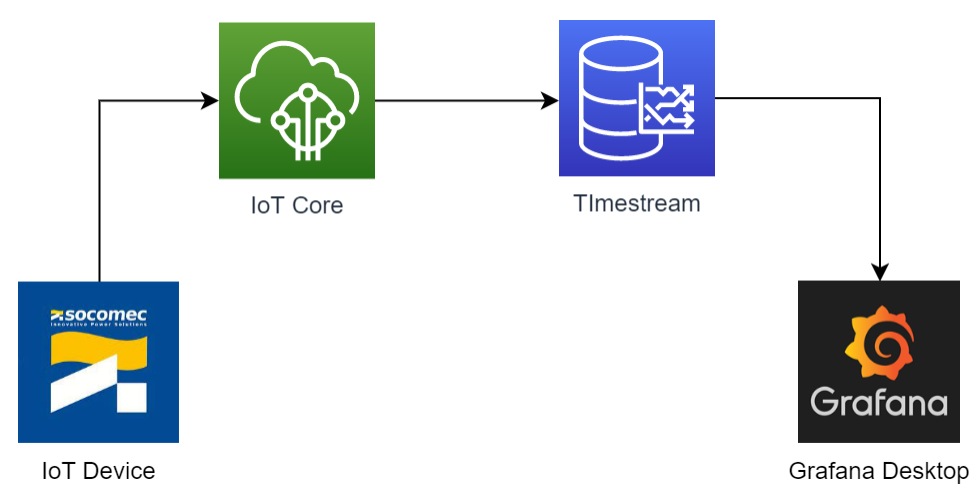

### a. Create the AWS Timestream database and table

General documentation about Timestream is available here: What is Amazon Timestream?

To create a Timestream database:

- Select your region
- Go to the Timestream service console
- Click "Create database"

| aws Services Q Search for se    | rvices, features, blogs, docs, and more [Alt+S]                                             |                                         | ▶ ♦ Ø Ireland ▼ LDD @ 0630-2866 |
|---------------------------------|---------------------------------------------------------------------------------------------|-----------------------------------------|---------------------------------|
| 🔯 CloudWatch 🦉 IoT Core 🥫 IAM 🔢 | QuickSight 📑 AWS Glue 🥳 53 🐧 Athena 🥫 Kinesis 🦉 Amazon Timestream 🌉 Lambda 👸 Amazon Grafana |                                         |                                 |
| Amazon Timestream $~~	imes$     | Timestream > Databases                                                                      |                                         |                                 |
| ▼ Resources                     | Databases (1) Info                                                                          |                                         | C Edit Delete Create database   |
| Databases<br>Tables             | Q, Filter                                                                                   |                                         | < 1 > @                         |
| ▼ Management Tools              | Name                                                                                        | <ul> <li>Creation time (UTC)</li> </ul> | ▽                               |
| Query editor                    | O MyTimeSeriesDatabase                                                                      | 8/29/2022, 11:46:00 AM                  |                                 |
| Scheduled queries<br>Monitoring |                                                                                             |                                         |                                 |
| Learning Resources              |                                                                                             |                                         |                                 |
| Getting started 🔀               |                                                                                             |                                         |                                 |
| Tutorials                       |                                                                                             |                                         |                                 |

- Select "Standard database"Choose a name for your database

| Timestream $>$ Databases $>$ Create database                                                             |                                                           |    |
|----------------------------------------------------------------------------------------------------|-----------------------------------------------------------|----|
| Create database Info                                                                                     |                                                           |    |
| Database configuration<br>Create and configure a database or create a database                           | e with sample data to explore Timestream right awa        | у. |
| Choose a configuration Standard database Create a new database with custom create an environmention      | Sample database<br>Create a database and populate it with |    |
| Name                                                                                                    | click.                                                    |    |
| Specify a name that is unique for all Timestream dat<br>You can not change this name once you create it. | abases in your AWS account in the current Region.         |    |
| MysocomecGatewayDatabase<br>Must be between 3 and 256 characters long. Must co                           | ntain letters, digits, dashes, periods or underscores.    |    |

- Keep the rest of the configuration unchangedClick "Create database"

Your created database should appear in the list:

| Amazon Timestream $~~	imes$     | ⊘ | Successfully created database MySocomecGatewayDatabase. |                        | ×                             |
|---------------------------------|---|---------------------------------------------------------|------------------------|-------------------------------|
| ▼ Resources                     |   | Timestream > Databases                                  |                        |                               |
| Databases<br>Tables             |   | Databases (2) Info                                      |                        | C Edit Delete Create database |
| ▼ Management Tools              |   | Q, Filter                                               |                        | < 1 > @                       |
| Query editor                    |   | Name                                                    | Creation time (UTC)    | Ψ                             |
| Scheduled queries<br>Monitoring |   | O MySocomecGatewayDatabase                              | 9/1/2022, 12:50:46 PM  |                               |
| ▼ Learning Resources            |   | O MyTimeSeriesDatabase                                  | 8/29/2022, 11:46:00 AM |                               |
| Getting started 🔀               |   |                                                         |                        |                               |
| Tutorials                       |   |                                                         |                        |                               |

#### Now we will create a table in this database:

- Go to "Tables" panel
  Click "Create Table"
- Choose from the databases list the one previously created

- Choose a name for your table
  Configure data retention, I will choose

  1 Day of "Memory store retention"
  1 Week of "Magnetic store retention"

| and the second second s |                                                                                                    |                                                          |
|----------------------------------------------------------------------------------------------------|----------------------------------------------------------------------------------------------------|----------------------------------------------------------|
| reate table տ                                                                                                    |                                                                                                    |                                                          |
| Table details                                                                                                    |                                                                                                    |                                                          |
| Database name<br>Crosse the detabase where this table                                                                                                    | le will be created.                                                                                              |                                                          |
| MySocomecGatewayDatabase                                                                                                    |                                                                                                    | *                                                        |
| Table name<br>Specify a table name that is unique                                                                                                    | within this database. You can not change th                                                                      | is name once you create H.                               |
| MyTable1                                                                                                    |                                                                                                    |                                                          |
| Hast be between 3 and 256 characti                                                                                                    | ers long. Must contain letters, digits, dashes,                                                                  | periods or anderscores.                                  |
| Data retention into<br>Specify how long your data is retain<br>exceeds the magnetic stress retention                                                                                                    | ed in each storage tier. Data moves from the<br>mwill be deleted.                                                | memory store to the magnetic store as it ages. Data that |
| Memory store retention<br>Seech new loss data will be stored                                                                                                    | f in the memory store before it is request to -                                                                  | magnetic store.                                          |
| Memory store retention<br>Specify how long data will be stored                                                                                                    | I in the memory store before it is moved to r<br>Day(s)                                                          | magnetic store.                                          |
| Memory store retention<br>Specify how long data will be stored<br>1<br>The value must be a number. Mean<br>number of another.<br>Magnetic store retention                                                                                                    | E in the memory store before it is moved to-<br>Dap(s)<br>we 1 hear,                                             | napelii dun.                                             |
| Memory shore retention<br>Specify how long data will be stored<br>1<br>The value must be a number. However,<br>maximum 12 months.<br>Magnetic store retention<br>Specify how long data will be stored                                                                                                    | I in the memory store before it is moved to-<br>Day(s) ares 1 hour, in the magnetic stars before it is distored. | rapeli dan.                                              |

- Keep the rest of the configuration unchangedFinally click "Create table"

Your table should appear in the list of tables

| aws         iii Services         Q. Search for su           Image: CloudWatch         Image: Low Core         Image: Low Core         Image: Low Core | ervices, features, blogs, docs, and more [Alt+S]<br>@ QuickSight: 197 AWS Glue: 195 53. 100, Athens: 1976 Amazon Timestream 1976 Lambda: 100, Amazon Grafiana |                                              | [♣] ↓ ↓ ↓ ↓ ↓ ↓ ↓ ↓ ↓ ↓ ↓ ↓ ↓ ↓ ↓ ↓ ↓ ↓ ↓                                     |
|----------------------------------------------------------------------------------------------------|----------------------------------------------------------------------------------------------------|----------------------------------------------|-------------------------------------------------------------------------------|
| Amazon Timestream $~~	imes$                                                                                                    | ⊘ Successfully created table MyTable1.                                                                                                    |                                              |                                                                               |
| ▼ Resources                                                                                                    | Timestream > Tables                                                                                                    |                                              |                                                                               |
| Databases<br>Tables<br>Management Tools                                                                                                    | Tables (5) toto Q. Filter                                                                                                    |                                              | Create scheduled query     Edit     Delete     Create table       < 1 >     ⊗ |
| Query editor                                                                                                    | Table name                                                                                                    | Database                                     | v Creation time (UTC) v                                                       |
| Scheduled queries                                                                                                    | O MyTable1                                                                                                    | MySocomecGatewayDatabase                     | 9/1/2022, 12:54:25 PM                                                         |
| ▼ Learning Resources                                                                                                    | MyTimeSeriesEnhancedTable     MyTimeSeriesFromIotCorrectedTimestampTable                                                                                      | MyTimeSeriesDatabase<br>MyTimeSeriesDatabase | 8/29/2022, 1:27.01 PM<br>8/31/2022, 2:18:47 PM                                |
| Tutorials                                                                                                    | MyTimeSeriesFromLambdaTable                                                                                                    | MyTimeSeriesDatabase                         | 8/30/2022, 8:42:05 AM                                                         |
|                                                                                                    | O MyTimeSeriesTable                                                                                                    | MyTimeSeriesDatabase                         | 8/30/2022, 8:41:02 AM                                                         |

## b. Forward your data from IoT Core to the Timestream database

Now we will create a IoT Core rule to forward data collected by IoT Core to the Timestream database, documented here: Working with other services : AWS IoT Core

- Go to IoT Core
- Go to "Message Routing > Rules" panel
- Click "Create rule"

| aWS Services Q. Search for | r services, features, blogs, docs, and more [Alt+5]<br>20 QuádSight 📲 Alk5 Glue 🦷 53 🔳 Anteon 🗑 Kinesk 📓 Anazon Timetaram 関 Landob 📓 Anazon Garlina                     | ☑ 🎝 Ø Ireland ▼ LDD @ 0530-2866               |
|----------------------------|----------------------------------------------------------------------------------------------------|-----------------------------------------------|
| AWS IoT ×                  | AWS IoT > Message Routing > Rules                                                                                                    |                                               |
| Monitor                    | Rules (5) Info<br>Rules allow your things to interact with other services. Rules are analyzed and perform specific actions based on messages published by your devices. | C Activate Deactivate Edit Delete Create rule |
| Connect                    | Q. Find rules                                                                                                    | < 1 > 0                                       |
| Connect one device         | □ Name v Status v Rule topic v Created date                                                                                                    | v                                             |
| Connect many devices       | □ ToMyTimeSeriesFromIotCorrectedTim ② Active Idd_d70_qual/message/data/* August 31, 2022, 17:03:19 (UTC+0200)                                                           |                                               |
| Test                       | ToMyTimeStream         Q Active         Idd_d70_qual/message/data/+         August 31, 2022, 17:03:29 (UTC+0200)                                                        |                                               |
| Device Advisor             | □ ToMyLambdaToTimestreamRule                                                                                                    |                                               |
| MQTT test client           | □ ToMyTimeStreamEnhanced  ⓒ Inactive Idd_d70_qual/message/data August 29, 2022, 15:32:04 (UTC+0200)                                                                     |                                               |
| Manane                     | Idd_d70_rule                                                                                                    |                                               |

- Choose a name for your rule
- Click "Next"

| aws    | <b>Q</b> Search for services, fe   | atures, blogs, docs, and more (Alt+5)                                                                                                    |
|--------|------------------------------------|----------------------------------------------------------------------------------------------------|
| 🛛 Clou | dWatch 🛛 IoT Core 📅 IAM 👿 QuickSig | nt 📷 AMS Glue 🤠 53 🗮 Athena 📺 Kinesis 🕎 Anazon Tinestream 📜 Lambda 📷 Anazon Grafana                                                                                                    |
| =      | AWS IoT > Message Routing > Rules  | > Create rule                                                                                                    |
|        | Step 1<br>Specify rule properties  | Specify rule properties Info<br>A rule resource contains a list of actions based on the MQTT topic stream.                                                                                          |
|        | Step 2<br>Configure SQL statement  | Rule properties                                                                                                    |
|        | Step 3<br>Attach rule actions      | Rule name<br>MultataToTimestroam                                                                                                    |
|        | Step 4<br>Review and create        | There an alghanumeric string that can also contain undencore () characters, but no spaces.  Rule description - optional Enter a description to provide additional details about the rule to others. |
|        |                                    | A description of your new rule  Tags - optional                                                                                                    |
|        |                                    | No tags are associated with the resource.                                                                                                    |
|        |                                    | You can add 50 more tags.                                                                                                    |
|        |                                    | Cancel Next                                                                                                    |

Select SQL version "2015-10-08"

The reason why using an older version of SQL, is because with SQL version "2016-03-23", fractional part of float numbers is wiped out if equals 0. Whereas with the older version, it is kept. This fractional part is required for inserting the measure into the proper (double/bigint) column in the table.

#### Copy the following SQL statement

| SELECT measures.' | FROM | 'ldd_d70_ | _qual/message/data/+' |
|-------------------|------|-----------|-----------------------|
|-------------------|------|-----------|-----------------------|

#### Click Next

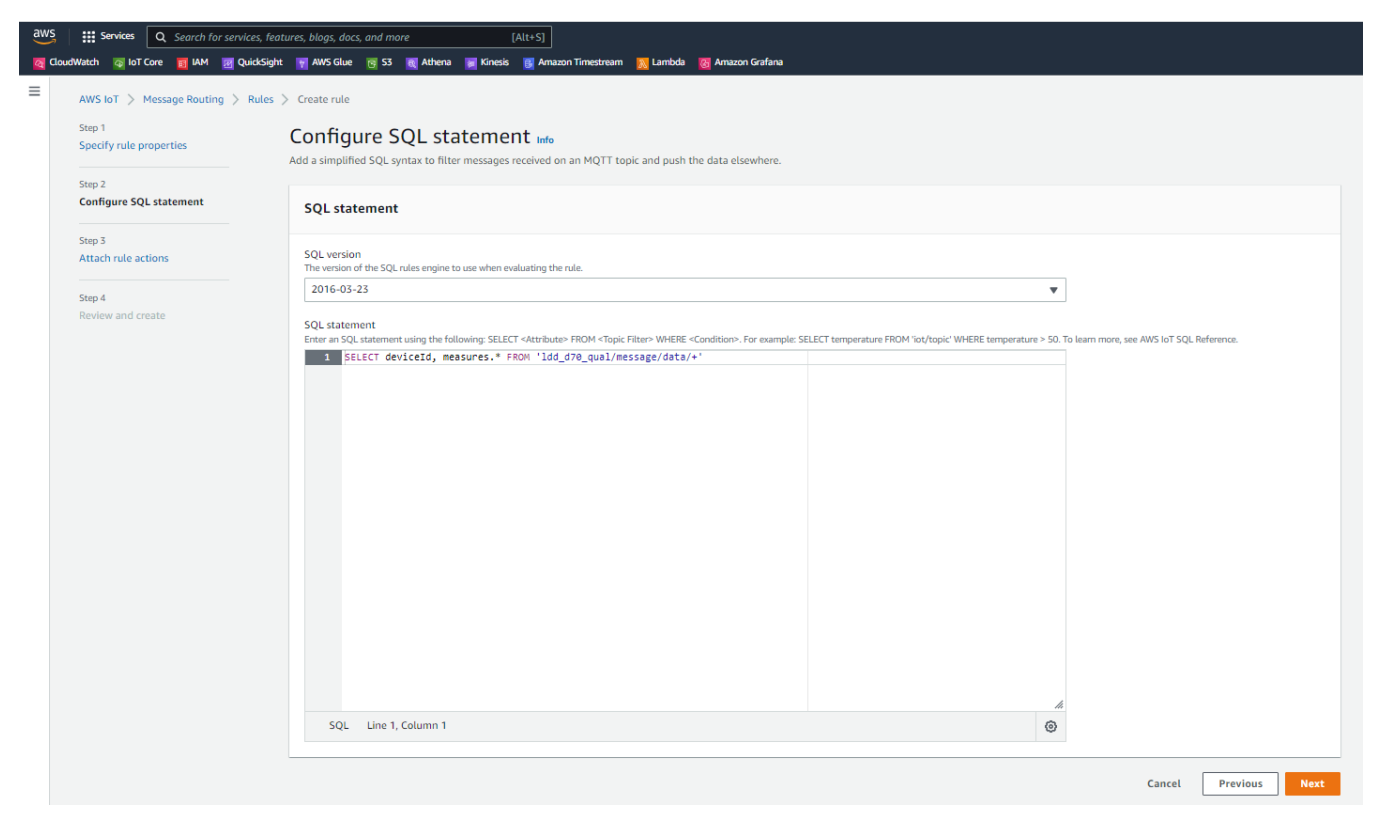

- Select "Timestream table "as Action 1
   Select your Timestream database from the list
- Select your Timestream table from the list
- Add a first dimension, with following configuration
  Dimension name: "device\_id"
  Dimension value "\${topic(4)}"
- Configure the timestamp source

  - Timestamp value: "\${utctimestamp}"
     Select "SECONDS" as timestamp unit
- Configure the IAM role:

  - Click "Create new role"
    Choose a name for your role
    Click "Create"

| aws Services Q Search for services  | features, blogs, docs, and more [Alt+5]                                                                                                    |
|-------------------------------------|----------------------------------------------------------------------------------------------------|
| Coolswatch @ for Core @ two @ Quece | sgent 🝸 na suute 🛐 ss 🐧 numeta 📷 numesa 📷 annacon meserean 🔌 Lunicola 🧐 numera unanan<br>estemanRole                                                                                                    |
| AWS IoT > Message Routing > Ru      | ies > Create rule                                                                                                    |
| Step 1<br>Specify rule properties   | Attach rule actions Info<br>An action routes data to a specific AWS service.                                                                                                    |
| Step 2<br>Configure SQL statement   | SQL statement Back                                                                                                    |
| Step 3<br>Attach rule actions       | SELECT deviceId, measures.* FROM 'ldd_070_qual/message/data/+'                                                                                                    |
| Step 4<br>Review and create         | Rule actions<br>Select one or more actions to happen when the above rule is matched by an inbound message. Actions define additional activities that occur when messages anive, like storing them in a database, invoking cloud functions, or sending notifications. You can add up to 10 activities                                                                                                    |
|                                     | Action 1       Timestream table <ul> <li>Remove</li> <li>Remove</li> <l< th=""></l<></ul>                                                                                                    |
|                                     | Database name infe MySconrecGatewayDatabase  View C View C Create Timestream database C                                                                                                    |
|                                     | MyTable1 View [2] Create Timestream table [2]                                                                                                    |
|                                     | Dimensions<br>Each record contains an array of dimensions (minimum 1). Dimensions represent the metadata attributes of a time series data point.<br>Dimension ranne Dimension value                                                                                                    |
|                                     | device_jd \$(topic(4)) Remove                                                                                                    |
|                                     | Add new dimension                                                                                                    |
|                                     | Timestamp value - optional Timestamp unit                                                                                                    |
|                                     | S(utrimestamp) SECONDS V                                                                                                    |
|                                     | IAM role Choose a role to grant. AWS IoT access to your endpoint. MyDataToTimestreamRole Wile Commentation MyDataToTimestreamRole Wile Commentation MyDataToTimestreamRole MyDataToTimestreamRole MyDataToTime |
|                                     | Add rule action                                                                                                    |

- Keep the rest of the configuration unchanged and click "Next
   Review your rule configuration
   Then click "Create"

| 🍅 AWS Grafana Console             | 🗙 🛛 🧑 PSM workspace dashboard - Ami 🗙 🛛 New folder 🛛 🥚                       | AWS IoT × 👔 What is Amazon Timestream                                          | ? - A 🗙 🥚 AWS IoT - Message Routing - Rul 🗙               | G Google        |
|-----------------------------------|------------------------------------------------------------------------------|--------------------------------------------------------------------------------|-----------------------------------------------------------|-----------------|
| ← → C ①                           | west-1.console.aws.amazon.com/iot/home?region=eu-west-1#/cre                 | ate/rule                                                                       |                                                           |                 |
| 📕 Admin 📕 Misc 📕 Az               | ure 📃 AWS 📃 Agora 📙 Workspace 📙 Current 📒 AWS Do                             | c to finish 3                                                                  |                                                           |                 |
| aws Services Q Search for se      | vices, features, blogs, docs, and more [Alt+S]                               |                                                                                |                                                           |                 |
| CloudWatch 😨 IoT Core 🔯 IAM 题     | QuickSight 📱 AWS Glue 🦉 53 🔳 Athena 🗮 Kinesis 🔃 Amazon Timestream 📗 Lambda 🤇 | anaran Galana                                                                  |                                                           |                 |
| Successfully created role MyData1 | oTimestreamRole                                                              |                                                                                |                                                           |                 |
| Step 2<br>Configure SQL statement | Step 1: Rule properties                                                      |                                                                                |                                                           | Edit            |
| Step 3                            | Rule properties                                                              |                                                                                |                                                           |                 |
| Attach rule actions Step 4        | Name<br>MyDataToTimestream                                                   |                                                                                |                                                           |                 |
| Review and create                 | Description<br>-                                                             |                                                                                |                                                           |                 |
|                                   | Step 2: SQL statement                                                        |                                                                                |                                                           | Edit            |
|                                   | SQL statement                                                                |                                                                                |                                                           |                 |
|                                   | SQL version<br>2016-03-23                                                    |                                                                                |                                                           |                 |
|                                   | SQLquery<br>SELECT deviceId, measures.* FROM 'ldd_d70_qual/message/data/*'   |                                                                                |                                                           |                 |
|                                   | Step 3: Rule actions                                                         |                                                                                |                                                           | Edit            |
|                                   | Actions                                                                      |                                                                                |                                                           |                 |
|                                   | Timestream table<br>White a message into a Timestream table                  |                                                                                |                                                           |                 |
|                                   | Database name<br>MySocomerGatewayDatabase                                    | Table name<br>MyTable1                                                         | Dimensions<br>1 name: device, jd<br>• value: \${topic(4)} |                 |
|                                   | Timestang value - optional<br>• value 5(sittimestang)<br>• unit 5CCND5       | LAR role<br>amaanstam: 063028661747;role/service-role/MyDataToTimestreamRole 🔀 |                                                           |                 |
|                                   | Error action                                                                 |                                                                                |                                                           |                 |
|                                   | No error action                                                              |                                                                                |                                                           |                 |
|                                   |                                                                              |                                                                                | Cancel                                                    | Previous Create |

Your rule should be listed in the following table:

| aws Services Q Search for services    | s, features, blogs, docs, and more [.                                           | Alt+S]                                  |                                           |                                         | L. E                  | )       | ⑦ Ireland | - LDD @ 0630-286 |
|---------------------------------------|---------------------------------------------------------------------------------|-----------------------------------------|-------------------------------------------|-----------------------------------------|-----------------------|---------|-----------|------------------|
| 🔯 CloudWatch 🛛 IoT Core 📴 IAM 💹 Quick | kSight 🕎 AWS Glue 👦 S3 💐 Athena 📝 Kinesis                                       | 🛐 Amazon Timestream 🛛 🔣 Lamb            | ida 🛛 🥂 Amazon Grafana                    |                                         |                       |         |           |                  |
| AWS IOT × 🔍 🛇 S                       | Successfully created rule MyDataToTimestream.                                   |                                         |                                           |                                         |                       |         |           | View rule        |
| Monitor                               | AWS IoT > Message Routing > Rules                                               |                                         |                                           |                                         |                       |         |           |                  |
| Connect                               | Rules (6) Info<br>Rules allow your things to interact with other services. Rule | s are analyzed and perform specific act | tions based on messages published by your | devices.                                | C Activate Deactivate | Edit    | Delete    | Create rule      |
| Connect one device                    | Q. Find rules                                                                   |                                         |                                           |                                         |                       | < 1 > ⊚ |           |                  |
| Connect many devices                  | □ Name マ                                                                        | Status v Rule top                       | ic 🔻                                      | Created date                            |                       |         |           | ~                |
| Test                                  | ToMyTimeSeriesFromIotCorrectedTIm                                               | ⊘ Active Idd_d70_                       | _qual/message/data/+                      | August 31, 2022, 17:03:19 (UTC+0200)    |                       |         |           |                  |
| Device Advisor                        | MyDataToTimestream                                                              | ⊘ Active Idd_d70_                       | _qual/message/data/+                      | September 01, 2022, 15:18:00 (UTC+0200) |                       |         |           |                  |
| MQI I test client                     | ToMyTimeStream                                                                  | ⊘ Active Idd_d70_                       | _qual/message/data/+                      | August 31, 2022, 17:03:29 (UTC+0200)    |                       |         |           |                  |
| Manage                                | ToMyLambdaToTimestreamRule                                                      | ⊘ Active Idd_d70_                       | _qual/message/data/+                      | August 31, 2022, 16:37:50 (UTC+0200)    |                       |         |           |                  |
| All devices                           | ToMyTimeStreamEnhanced                                                          | ⊖ Inactive Idd_d70_                     | _qual/message/data                        | August 29, 2022, 15:32:04 (UTC+0200)    |                       |         |           |                  |
| Greengrass devices                    | ldd_d70_rule                                                                    | ⊖ Inactive Idd_d70_                     | _csr_demo0/message/data                   | August 22, 2022, 11:14:04 (UTC+0200)    |                       |         |           |                  |

## c. Check your configuration

Once your create the Timestream table and the IoT Core rule. If your gateway is connected to AWS, you should see your table being filled with the data.

Go to the Timestream Query editor

- Select your databaseSelect your Table
- Click the three dots
- Click "Preview data"
- Run query

You should get something like this:

| aws    | Services         | Q Search for services, feature               | es, blogs, docs, and more | [Alt+S]                                                     |                                   |                     |                       |                               | D & 0       | ireland 🔻    | LDD @ 0630-286 |
|--------|------------------|----------------------------------------------|---------------------------|-------------------------------------------------------------|-----------------------------------|---------------------|-----------------------|-------------------------------|-------------|--------------|----------------|
| 🔯 Clou | dWatch 🦉 IoT     | l Core 🥫 IAM 🔃 QuickSight                    | 🍸 AWS Glue 🛛 👸 S3 🛛       | Athena 📷 Kinesis 👸 Amazon Timestream 👩 Lambda               |                                   |                     |                       |                               |             |              |                |
| =      | Timestream       | > Query editor                               |                           |                                                             |                                   |                     |                       |                               |             |              |                |
|        |                  |                                              |                           |                                                             |                                   |                     |                       |                               |             |              |                |
|        | Eultor           | Recent Saved queries                         | Sample queries            |                                                             |                                   |                     |                       |                               |             |              |                |
|        | Database         |                                              | Query 4 X                 | Query 1 X Query 2 X Query 3 X                               | Query 5 X 🛛 Query 7 X             | Ø Query 6 X         | ⊘ Query 8 × +         |                               |             |              | •              |
|        |                  |                                              |                           |                                                             |                                   |                     |                       |                               | 5 6         | <u>(a)</u> / | • 🔳            |
|        | Choose a data    | abase to query.                              | 1 Get the 10 m            | most recently added data points in the past 15 minutes. You | can change the time period if y   | ou're not continuou | usly ingesting data   |                               |             |              |                |
|        | MyTimeSi         | eriesDatabase 🔻                              | 2 BELECT * FROM "F        | wylimeberlesbatapase", "nylimeberlessrombampdalapie" www    | SKE (INC between dgo(ISM) and now | () OKDER BY CIME DE | SC LIMIT 10           |                               |             |              |                |
|        |                  |                                              |                           |                                                             |                                   |                     |                       |                               |             |              |                |
|        | Tables (         | (3)                                          |                           |                                                             |                                   |                     |                       |                               |             |              |                |
|        | Q Filter         | r tables                                     |                           |                                                             |                                   |                     |                       |                               |             |              |                |
|        |                  |                                              |                           |                                                             |                                   |                     |                       |                               |             |              |                |
|        | ▶ MyTin          | meSeriesEnhancedTa                           |                           |                                                             |                                   |                     |                       |                               |             |              |                |
|        | ▼ MyTin          | neSeriesFromLambda                           |                           |                                                             |                                   |                     |                       |                               |             |              |                |
|        | occure           | ence (varchar)                               | Run Save                  | Clear                                                       |                                   |                     |                       |                               |             |              |                |
|        | device<br>macro  | e_id (varchar)<br>o_classification (varchar) | Table details             | Query results Output                                        |                                   |                     |                       |                               |             |              |                |
|        | service<br>measu | e (varchar)<br>ure_name (varchar)            |                           |                                                             |                                   |                     |                       |                               |             |              |                |
|        | time (           | (timestamp)<br>ure value::double (double)    | Rows returned             | (10)                                                        |                                   |                     |                       |                               |             |              |                |
|        |                  |                                              | Q, Filter                 |                                                             |                                   |                     |                       |                               |             | < 1          | > ©            |
|        | ▶ MyTin          | neSeriesTable                                | occurence                 | device_id                                                   | macro_classification              | service             | measure_name          | time                          | measure_val | ue::double   |                |
|        |                  |                                              | 0                         | 7066cd90-80e6-11cb-a49c-0000193c848c                        | Global                            | 85880               | IBleSensorTemperature | 2022-08-30 15:04:09.000000000 | 25.19       |              |                |
|        |                  |                                              | 0                         | 7066cd90-80e6-11cb-a49c-0000193c848c                        | Global                            | 85894               | IBleSensorHumidity    | 2022-08-30 15:04:09.000000000 | 46.0        |              |                |
|        |                  |                                              | 0                         | 7066cd90-80e6-11cb-a49c-0000193c848c                        | Global                            | 85894               | IBleSensorHumidity    | 2022-08-30 15:03:54.000000000 | 46.0        |              |                |
|        |                  |                                              | 0                         | 7066cd90-80e6-11cb-a49c-0000193c848c                        | Global                            | 85880               | IBleSensorTemperature | 2022-08-30 15:03:54.000000000 | 25.16       |              |                |
|        |                  |                                              | 1                         | 3b1e2140-80d9-11cb-b421-333130303130                        | Load                              | 30004               | Load_1_30004          | 2022-08-30 15:03:42.000000000 | 0.0         |              |                |
|        |                  |                                              | 0                         | 3b1e2140-80d9-11cb-b421-333130303130                        | Load                              | 30019               | Load_0_30019          | 2022-08-30 15:03:42.000000000 | 230.4       |              |                |
|        |                  |                                              | 0                         | 3b1e2140-80d9-11cb-b421-333130303130                        | Load                              | 30003               | Load_0_30003          | 2022-08-30 15:03:42.000000000 | 226.8       |              |                |
|        |                  |                                              |                           |                                                             |                                   |                     |                       |                               |             |              |                |

### d. Install Grafana (hosted)

In the following steps, we will use AWS Amazon Grafana service, which is a simple and convenient way to create dashboards accessible worldwide. But you are free to use the desktop version of Grafana or another dashboard tool .

- Goto to AWS Grafana Console
- Click "Create Workspace"
- Choose a name
- Click "Next"

| aws Services Q Search fo      | r services, features, blogs, docs, and more | [Alt+S]                                                                                                    |
|-------------------------------|---------------------------------------------|----------------------------------------------------------------------------------------------------|
| 점 CloudWatch 🛛 IoT Core 🔤 IAM | 🕜 QuickSight 🛛 🛛 AWS Glue 📴 S3 🔍 Athena     | 😿 Kinesis 🥫 Amazon Timestream 🛛 🐹 Lambda 🛛 🔞 Amazon Grafana                                                                                                    |
| Amazon Managed X<br>Grafana   | Amazon Grafana > Workspaces > Ci<br>Step 1  | reate new workspace                                                                                                    |
| All workspaces                | Specify workspace details Step 2            | A workspace is a logically isolated Grafana server. Once you have created a workspace, you can integrate it with data sources, then query and visualize metrics from those data sources. As part of creating a workspace, you will enable AWS IAM Identity                                                                          |
| Grafana Enterprise license    | Configure settings                          | Center (successor to AWS SSO) if you haven't done so already.                                                                                                    |
| Documentation 🖸               | Step 3<br>Service managed permission        | Workspace details                                                                                                    |
|                               | Step 4                                      | Workspace name<br>Give a unique name to your workspace.                                                                                                    |
|                               | Review and create                           | MyGrafanaWorkspace                                                                                                    |
|                               |                                             | Workspace description - optional                                                                                                    |
|                               |                                             | <ul> <li>Tags - optional</li> <li>A tag is a label that you assign to an AWS resource. Each tag consists a key and an optional value. You can use tags to search and filter your resources or track your AWS costs.</li> <li>Currently not editing fields.</li> <li>Add new tag</li> <li>You can add up to 50 more tags.</li> </ul> |
|                               |                                             | Cancel Next                                                                                                    |

Choose the authentication access, we will use "AWS IAM Identity Center (successor to AWS SSO)"

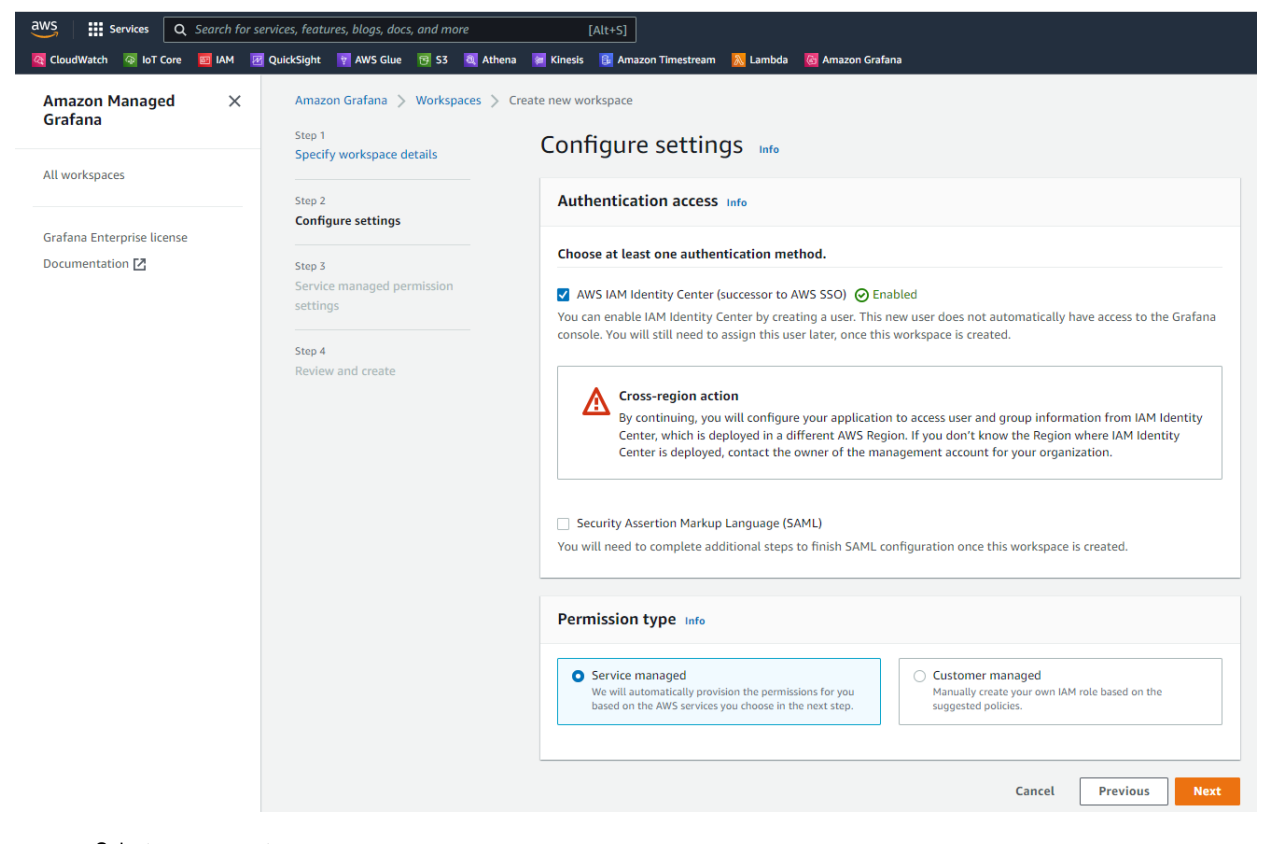

- Select your account
- Select a single or multiple data source name(s)
- Click next

| Step 2<br>Configure settings<br>Step 3<br>Service managed permission<br>settings<br>Step 4<br>Review and create | IAM permission access settings Select how you would like to specify account access.                                                                                                    |
|----------------------------------------------------------------------------------------------------|----------------------------------------------------------------------------------------------------|
| Configure settings<br>Step 5<br>Service managed permission<br>settings<br>Step 4<br>Review and create           | Select how you would like to specify account access.                                                                                                    |
| Service managed permission<br>settings<br>Step 4<br>Review and create                                           | Current account     Use Grafana to monitor resources in your current     Use Grafana to monitor resources in your Organizational     Use Grafana to monitor resources in your Organizational     Use Grafana to monitor resources in your Organizational     Use Grafana to monitor resources in your Organizational     Data sources     Selecting an AUS data source below creates an IAM role that non-lose Annapor Grafana access to those resources in your corrent account. It     desen not set up the selected envice as a data source. Note that source measures must be tagged Grafana@utaGaure to be accessible. |
| step 4<br>Review and create                                                                                     | Data sources and notification channels - optional Data sources Selecting on AMS data source below creates an IAM role that enables Amazon Grafina access to those resources in your current account. It does not act up the selected service as a data source. Note that some resources must be tagged GrafinaDataSource to be accessible.                                                                                                    |
|                                                                                                    | Data sources Selecting an AVS-data source below creates an IAM role that enables Amazon Grafima access to there resources in your current account. It does not as tay the selected service as a data source. Note that some resources must be tagged Grafinathadhardhore to be accessible.                                                                                                    |
|                                                                                                    |                                                                                                    |
|                                                                                                    | Data source name                                                                                                    |
|                                                                                                    | AWS IoT SiteWise                                                                                                    |
|                                                                                                    | AWS X-Ray                                                                                                    |
|                                                                                                    | Amazon CloudWatch                                                                                                    |
|                                                                                                    | Amazon OpenSearch Service                                                                                                    |
|                                                                                                    | Amazon Managed Service for Prometheus                                                                                                    |
|                                                                                                    | Amazon TimeStream                                                                                                    |
|                                                                                                    | Amazon Redshift                                                                                                    |
|                                                                                                    | Amazon Athena                                                                                                    |
|                                                                                                    | Notification channels                                                                                                    |
|                                                                                                    | Selecting a notification channel below creates an IAM role that enables Amazon Grafana access to those resources in your current account. It does not set up the selected services as a notification channel. Note that when selecting Yamazon 5455, only SRS topics that start with "grafitm" will be executed.                                                                                                    |
|                                                                                                    | Notification channel name                                                                                                    |
|                                                                                                    | Amazon SNS                                                                                                    |
|                                                                                                    |                                                                                                    |

- Review your Grafana workspaceThen click "Create"
- You workspace should have in the home list
- From there click on the Grafana workspace URL
  You will have to sign in

| Ø                                            | 器 General / Home                                                                                              |                                                                                                    |                                                                                          |                                                                                                    |                                                                                                    | 114 B 🐵 🖵                                                                                                    |
|----------------------------------------------|----------------------------------------------------------------------------------------------------|----------------------------------------------------------------------------------------------------|------------------------------------------------------------------------------------------|----------------------------------------------------------------------------------------------------|----------------------------------------------------------------------------------------------------|----------------------------------------------------------------------------------------------------|
| as)<br>⊘                                     | Welcome to Amazon Managed                                                                                     | d Grafana                                                                                                    |                                                                                          |                                                                                                    | Need help? Documentation                                                                                                    | Tutorials Community                                                                                                    |
| + III () () () () () () () () () () () () () | Basic<br>The steps below will<br>guide you to quickly<br>finish setting up your<br>Grafana installation.      | TUTORIAL<br>DATA SOURCE AND DASHBOARDS<br>Grafana fundamentals<br>Set up and understand Grafana if you have no prior experience.<br>This tutorial guides you through the entire process and covers th<br>"Data source" and "Dashboards" steps to the right. | e                                                                                        | COMPLETE<br>Add your first data source                                                                                                    | COMPLETE<br>Create your first dashboard                                                                                                    | Remove this panel                                                                                                    |
| •                                            | Das<br>Starred dashboards<br>PSM workspace dashboard<br>Recently viewed dashboards<br>PSM workspace dashboard | shiboards<br>*                                                                                                    | Sep 07<br>New in<br>Traditio<br>else. Se<br>writing i<br>delay du<br>push ole<br>samplin | Grafana Mimir: Introducing out-of-ord<br>nally the Prometheus TSDB only accepts in<br>veral use cases, however, need out-of-ord<br>metrics. Complex metric delivery architect<br>te lo congestion. Standalone Prometheus<br>d samples. As Prometheus continues to be<br>g poses an increasingly hard problem. | Latest from the blog<br>ler sample ingestion<br>•order samples that are less than one hour<br>r support. For example: IoT devices waking<br>ures using message buses like Kafka with r<br>instances isolated from a network connect<br>e adopted in new fields and industries, the li | old, discarding everything<br>up asynchronously and<br>andomized sharding and<br>on for some time trying to<br>mitation of in-order |
| (?)                                          |                                                                                                    |                                                                                                    | Sep 06                                                                                   | earning with Grafana Labe Senior Eng                                                                                                    | ineering Manager Myrle Krantz                                                                                                    |                                                                                                    |

Once you have access to the Grafana dashboard, click on the plus "+" symbol, then "Create a dashboard"
 Click "Add panel"

- Select time series
- Copy the following SQL request

SELECT time, measure\_value::double as temperature FROM \$\_\_database.\$\_\_table WHERE measure\_name='\$\_\_measure'

- Select your AWS Timestream data source
- Select the database
- Select the table
- Select the measure

|                                                                                                    | арріу |
|----------------------------------------------------------------------------------------------------|-------|
| Table view •       Fill       Actual       ⑦       Last 2 days ~       ♀       २       2       2       Time series       ~           | >     |
| Panel Title Q. Search options                                                                                                    |       |
| All Overrides                                                                                                    |       |
| 27 V Panel options                                                                                                    |       |
| 26 Tritle Panel Title                                                                                                    |       |
| 23<br>24<br>Description                                                                                                    |       |
|                                                                                                    |       |
| temperature     Transparent background                                                                                               |       |
| € Query 1 \$3 Transform 0                                                                                                    |       |
| Deta source 🔓 Amazon Timestream eu-west-1 🗸 🕐 > Query options MD = auto = 1275 Interval = 2m Query inspector Participations          |       |
| ✓ Tooltip                                                                                                    |       |
| A (Amazon Timestream cu-west-1)     C C T Tooltip mode     Tooltip mode                                                              |       |
| Macros 1 SELECT time, measure_value::double as temperature FROM \$_database.\$_table MIERE measure_name*1 missions Single All Hidden |       |
| Ustabase 0 wy importenzataba v                                                                                                    |       |
| Table O Wy Imperents laber v                                                                                                    |       |
| Render                                                                                                    |       |
| Wait for all queries                                                                                                    |       |

- Click Apply
- Exit and save your dashboard

### Grafana SQL commands samples

- Data source: "Amazon Timestream"
- Select your database and table for "\$\_\_\_database" and "\$\_\_\_table".

### Plot temperature for all BLE temperature sensors found

Select measure ("\$\_\_measure") : "Global\_0\_85880":

```
SELECT device_id, CREATE_TIME_SERIES(time, measure_value::double) as temperature
FROM $__database.$__table
WHERE $__timeFilter AND measure_name='$__measure'
GROUP BY device_id
ORDER BY device_id
```

### Plot distribution of received messages count per device

```
SELECT device_id, COUNT(*) as message_counts
FROM $__database.$__table
WHERE $__timeFilter
GROUP BY device_id
ORDER BY device_id
```

### Plot BLE magnetic sensor counter value:

Select measure "Global\_0\_85895":

```
SELECT time, measure_value::bigint
FROM $__database.$__table
WHERE measure_name='$__measure' AND $__timeFilter
```

#### Plot measured voltage 1 from U30 device:

Select measure "Global\_0\_110228"

```
SELECT device_id, CREATE_TIME_SERIES(time, measure_value::double) as "V1"
FROM $__database.$__table
WHERE $__timeFilter
AND measure_name='$__measure'
AND $__timeFilter
GROUP BY device_id
ORDER BY device_id
```

## 10 - Troubleshooting

- If you're experiencing any issues or need further assistance, reach us at https://www.socomec.co.uk/en-gb/technical-support.
- AWS Policy: More documentation about Policies at AWS IoT Core policies
- Certificates: More information about x509 certificate at https://docs.aws.amazon.com/iot/latest/developerguide/x509-client-certs.html

## Annex

### 1 - Dashboard demo

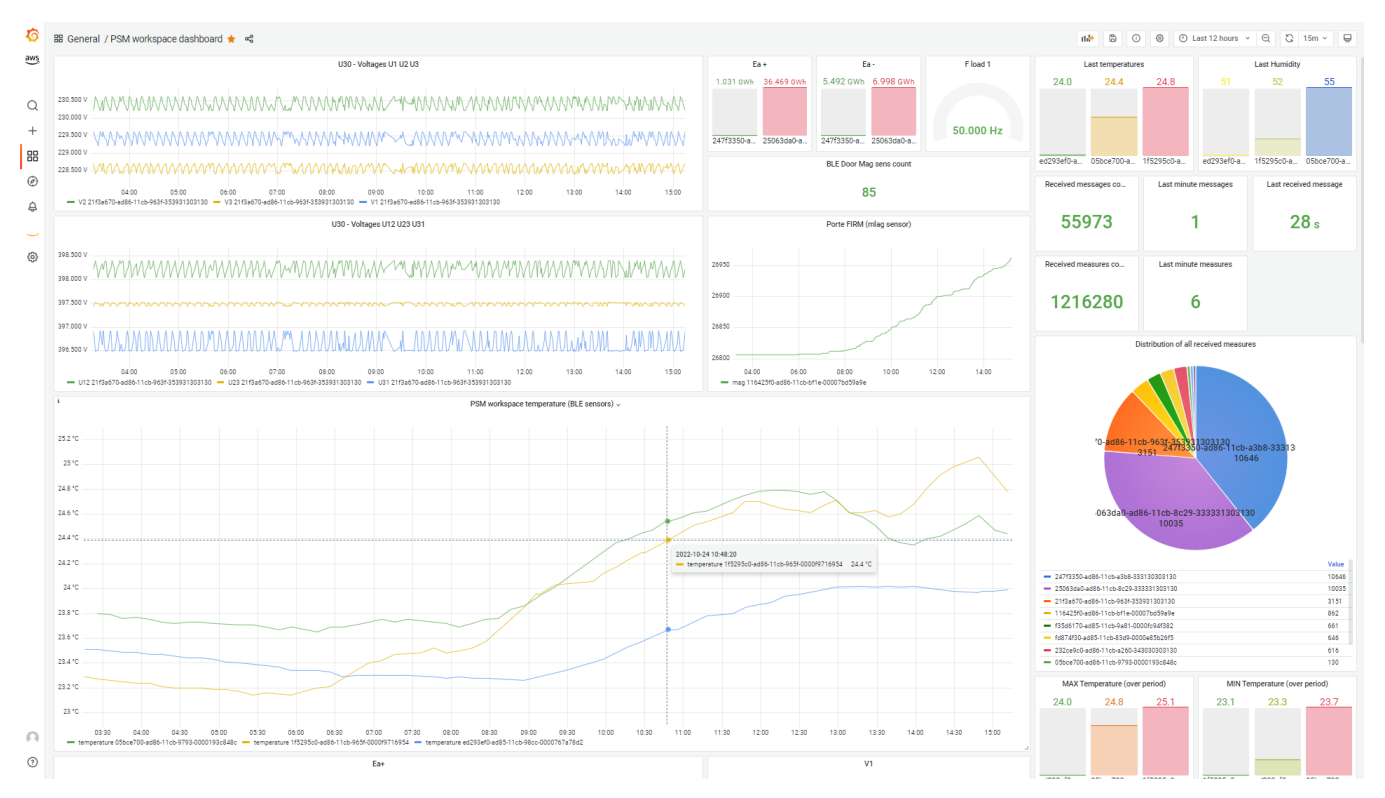

### 2 - Socomec data types description

Socomec data (called "service") are labelled depending on their multiplicity and type. Following table describe all services that are send to AWS.

Devices which uses a given service are listed in the "products" column. If a service is not related to specific product, the cell is empty.

| Service       | Products                                                  | Unit | Name / Description      |
|---------------|-----------------------------------------------------------|------|-------------------------|
| Global_0_5204 | ATS Loose controller ATyS C65 IEC [2402]<br>Atys p [2300] | -    | Alarm/Fault Code        |
| Global_0_9000 |                                                           | -    | ILoadAvgMeasurementCplx |

| Global_0_9001                                                     |                                                                             | -  | ILoadEnergyMeasurementCplx                                                                                                    |
|-------------------------------------------------------------------|-----------------------------------------------------------------------------|----|----------------------------------------------------------------------------------------------------|
| Load_0_10179<br>Load_1_10179<br>Load_2_10179                      | Diris Digiware I-35 DC [4118]                                               | A  | IDCIrmsAvg<br>IDCIrmsAvg<br>IDCIrmsAvg                                                                                                    |
| Load_0_10180<br>Load_1_10180<br>Load_2_10180                      | Diris Digiware I-35 DC [4118]                                               | A  | IDCIdcAvg<br>IDCIdcAvg<br>IDCIdcAvg                                                                                                    |
| Load_0_10181<br>Load_1_10181<br>Load_2_10181                      | Diris Digiware I-35 DC [4118]                                               | A  | IDClacAvg<br>IDClacAvg<br>IDClacAvg                                                                                                    |
| Load_0_10220<br>Load_1_10220<br>Load_2_10220                      | DIRIS PMD US Medium level RJ12 [50]<br>DIRIS PMD US Medium level 333mV [51] | -  | Crest factor : 11<br>Crest factor : 11<br>Crest factor : 11                                                                                                 |
| Load_0_10221<br>Load_1_10221<br>Load_2_10221                      | DIRIS PMD US Medium level RJ12 [50]<br>DIRIS PMD US Medium level 333mV [51] | -  | Crest factor : 12<br>Crest factor : 12<br>Crest factor : 12                                                                                                 |
| Load_0_10222<br>Load_1_10222<br>Load_2_10222                      | DIRIS PMD US Medium level RJ12 [50]<br>DIRIS PMD US Medium level 333mV [51] | -  | Crest factor : 13<br>Crest factor : 13<br>Crest factor : 13                                                                                                 |
| Load_0_10223<br>Load_1_10223<br>Load_2_10223                      | DIRIS PMD US Medium level RJ12 [50]<br>DIRIS PMD US Medium level 333mV [51] | -  | Crest factor : In<br>Crest factor : In<br>Crest factor : In                                                                                                 |
| Global_0_30276                                                    | DIRIS PMD US Medium level RJ12 [50]<br>DIRIS PMD US Medium level 333mV [51] | -  | IEnergiesTotalCplx                                                                                                    |
| Global_0_45136                                                    | DIRIS PMD US Medium level RJ12 [50]<br>DIRIS PMD US Medium level 333mV [51] | -  | ILoadMetroAvgVUCplx                                                                                                    |
| Global_0_45137                                                    | DIRIS PMD US Medium level RJ12 [50]<br>DIRIS PMD US Medium level 333mV [51] | -  | ILoadMetroAvgIPQSCplx                                                                                                    |
| Multi_Fluid_0_65014<br>Multi_Fluid_1_65014<br>Multi_Fluid_2_65014 | Diris Digiware IO-10 [4114]                                                 | -  | MFF 1 Total<br>MFF 2 Total<br>MFF 3 Total                                                                                                    |
| Multi_Fluid_0_65015<br>Multi_Fluid_1_65015<br>Multi_Fluid_2_65015 | Diris Digiware IO-10 [4114]                                                 | -  | MFF 1 Partial<br>MFF 2 Partial<br>MFF 3 Partial                                                                                                    |
| Load_0_80031<br>Load_1_80031<br>Load_2_80031                      | Diris Digiware I-35 DC [4118]                                               | W  | P tot Load 1<br>P tot Load 2<br>P tot Load 3                                                                                                    |
| Global_0_85880                                                    | Environmental sensor : ELA RHT [30000]                                      | °C | Temperature                                                                                                    |
| Global_0_85894                                                    | Environmental sensor : ELA RHT [30000]                                      | %  | Humidity                                                                                                    |
| Global_0_85895                                                    | Environmental sensor : ELA MAG [30001]                                      | -  | IBleSensorMagCount                                                                                                    |
| Global_0_85896                                                    | Environmental sensor : ELA MAG [30001]                                      | -  | IBleSensorMagPresent                                                                                                    |
| Load_0_100000<br>Load_1_100000<br>Load_2_100000                   | DIRIS PMD US Medium level RJ12 [50]<br>DIRIS PMD US Medium level 333mV [51] | %  | Ph-N Voltage total harmonic distortion : THD V1<br>Ph-N Voltage total harmonic distortion : THD V1<br>Ph-N Voltage total harmonic distortion : THD V1       |
| Load_0_100001<br>Load_1_100001<br>Load_2_100001                   | DIRIS PMD US Medium level RJ12 [50]<br>DIRIS PMD US Medium level 333mV [51] | %  | Ph-N Voltage total harmonic distortion : THD V2<br>Ph-N Voltage total harmonic distortion : THD V2<br>Ph-N Voltage total harmonic distortion : THD V2       |
| Load_0_100002<br>Load_1_100002<br>Load_2_100002                   | DIRIS PMD US Medium level RJ12 [50]<br>DIRIS PMD US Medium level 333mV [51] | %  | Ph-N Voltage total harmonic distortion : THD V3<br>Ph-N Voltage total harmonic distortion : THD V3<br>Ph-N Voltage total harmonic distortion : THD V3       |
| Load_0_100003<br>Load_1_100003<br>Load_2_100003                   | DIRIS PMD US Medium level RJ12 [50]<br>DIRIS PMD US Medium level 333mV [51] | %  | Ph-Ph Voltage total harmonic distortion : THD U12<br>Ph-Ph Voltage total harmonic distortion : THD U12<br>Ph-Ph Voltage total harmonic distortion : THD U12 |
| Load_0_100004<br>Load_1_100004<br>Load_2_100004                   | DIRIS PMD US Medium level RJ12 [50]<br>DIRIS PMD US Medium level 333mV [51] | %  | Ph-Ph Voltage total harmonic distortion : THD U23<br>Ph-Ph Voltage total harmonic distortion : THD U23<br>Ph-Ph Voltage total harmonic distortion : THD U23 |
| Load_0_100005<br>Load_1_100005<br>Load_2_100005                   | DIRIS PMD US Medium level RJ12 [50]<br>DIRIS PMD US Medium level 333mV [51] | %  | Ph-Ph Voltage total harmonic distortion : THD U31<br>Ph-Ph Voltage total harmonic distortion : THD U31<br>Ph-Ph Voltage total harmonic distortion : THD U31 |
| Load_0_100006<br>Load_1_100006<br>Load_2_100006                   | DIRIS PMD US Medium level RJ12 [50]<br>DIRIS PMD US Medium level 333mV [51] | %  | Curent total harmonic distortion : THD I1<br>Curent total harmonic distortion : THD I1<br>Curent total harmonic distortion : THD I1                         |
| Load_0_100007<br>Load_1_100007<br>Load_2_100007                   | DIRIS PMD US Medium level RJ12 [50]<br>DIRIS PMD US Medium level 333mV [51] | %  | Curent total harmonic distortion : THD I2<br>Curent total harmonic distortion : THD I2<br>Curent total harmonic distortion : THD I2                         |

| Load_0_100008<br>Load_1_100008<br>Load_2_100008 | DIRIS PMD US Medium level RJ12 [50]<br>DIRIS PMD US Medium level 333mV [51]                                                                           | % | Curent total harmonic distortion : THD I3<br>Curent total harmonic distortion : THD I3<br>Curent total harmonic distortion : THD I3 |
|-------------------------------------------------|----------------------------------------------------------------------------------------------------|---|----------------------------------------------------------------------------------------------------|
| Load_0_100009<br>Load_1_100009<br>Load_2_100009 | DIRIS PMD US Medium level RJ12 [50]<br>DIRIS PMD US Medium level 333mV [51]                                                                           | % | Curent total harmonic distortion : THD In<br>Curent total harmonic distortion : THD In<br>Curent total harmonic distortion : THD In |
| Load_0_100056<br>Load_1_100056<br>Load_2_100056 | DIRIS PMD US Medium level RJ12 [50]<br>DIRIS PMD US Medium level 333mV [51]                                                                           | - | K-Factor I1<br>K-Factor I1<br>K-Factor I1                                                                                           |
| Load_0_100057<br>Load_1_100057<br>Load_2_100057 | DIRIS PMD US Medium level RJ12 [50]<br>DIRIS PMD US Medium level 333mV [51]                                                                           | - | K-Factor I2<br>K-Factor I2<br>K-Factor I2                                                                                           |
| Load_0_100058<br>Load_1_100058<br>Load_2_100058 | DIRIS PMD US Medium level RJ12 [50]<br>DIRIS PMD US Medium level 333mV [51]                                                                           | - | K-Factor I3<br>K-Factor I3<br>K-Factor I3                                                                                           |
| Load_0_100059<br>Load_1_100059<br>Load_2_100059 | DIRIS PMD US Medium level RJ12 [50]<br>DIRIS PMD US Medium level 333mV [51]                                                                           | - | K-Factor In<br>K-Factor In<br>K-Factor In                                                                                           |
| Load_0_100060<br>Load_1_100060<br>Load_2_100060 | DIRIS PMD US Medium level RJ12 [50]<br>DIRIS PMD US Medium level 333mV [51]                                                                           | % | System THD V<br>System THD V<br>System THD V                                                                                        |
| Load_0_100061<br>Load_1_100061<br>Load_2_100061 | DIRIS PMD US Medium level RJ12 [50]<br>DIRIS PMD US Medium level 333mV [51]                                                                           | % | System THD U<br>System THD U<br>System THD U                                                                                        |
| Load_0_100062<br>Load_1_100062<br>Load_2_100062 | DIRIS PMD US Medium level RJ12 [50]<br>DIRIS PMD US Medium level 333mV [51]                                                                           | % | System THD I<br>System THD I<br>System THD I                                                                                        |
| Global_0_100120                                 | DIRIS PMD US Medium level RJ12 [50]<br>DIRIS PMD US Medium level 333mV [51]                                                                           | % | Total demand distortion : TDD I1                                                                                                    |
| Global_0_100121                                 | DIRIS PMD US Medium level RJ12 [50]<br>DIRIS PMD US Medium level 333mV [51]                                                                           | % | Total demand distortion : TDD I2                                                                                                    |
| Global_0_100122                                 | DIRIS PMD US Medium level RJ12 [50]<br>DIRIS PMD US Medium level 333mV [51]                                                                           | % | Total demand distortion : TDD I3                                                                                                    |
| Global_0_100123                                 | DIRIS PMD US Medium level RJ12 [50]<br>DIRIS PMD US Medium level 333mV [51]                                                                           | % | Total demand distortion : TDD In                                                                                                    |
| Global_0_100124                                 | DIRIS PMD US Medium level RJ12 [50]<br>DIRIS PMD US Medium level 333mV [51]                                                                           | % | System TDD I                                                                                                    |
| Global_0_110343                                 | Diris Digiware I-35 DC [4118]                                                                                                    | V | ILoadDCVrmsAvg                                                                                                    |
| Global_0_110344                                 | Diris Digiware I-35 DC [4118]                                                                                                    | V | ILoadDCVdcAvg                                                                                                    |
| Global_0_110345                                 | Diris Digiware I-35 DC [4118]                                                                                                    | V | ILoadDCVacAvg                                                                                                    |
| Global_0_135000                                 | ATS3 Socomec pM [1000]<br>ATS Loose controller ATyS C65 IEC [2402]<br>Atys p [2300]                                                                   | - | Priority                                                                                                    |
| Global_0_135001                                 | ATS3 Socomec pM [1000]                                                                                                    | - | Alarm/Fault Code                                                                                                    |
| Global_0_135030                                 | Atys Bypass single line [2600]<br>Atys Bypass dual line [2601]                                                                                        | - | Type of Application                                                                                                    |
| Global_0_135038                                 | ATS Loose controller ATyS C65 IEC [2402]<br>ATS3 Socomec pM [1000]<br>Atys Bypass dual line [2601]<br>Atys Bypass single line [2600]<br>Atys p [2300] | - | Operating Mode                                                                                                    |
| Global_0_135039                                 | ATS Loose controller ATyS C65 IEC [2402]<br>ATS3 Socomec pM [1000]<br>Atys Bypass dual line [2601]<br>Atys Bypass single line [2600]<br>Atys p [2300] | - | Switch Position                                                                                                    |
| Global_0_135041                                 | ATS Loose controller ATyS C65 IEC [2402]                                                                                                    | - | Source 1 Start Generator relay State                                                                                                |
| Global_0_135042                                 | ATS Loose controller ATyS C65 IEC [2402]<br>Atys p [2300]                                                                                             | - | Source 2 Start Generator relay State                                                                                                |
| Global_0_135044                                 | ATS Loose controller ATyS C65 IEC [2402]<br>ATS3 Socomec pM [1000]<br>Atys Bypass dual line [2601]<br>Atys Bypass single line [2600]<br>Atys p [2300] | - | Source 1 State                                                                                                    |

| Global_0_135045 | ATS Loose controller ATyS C65 IEC [2402]<br>ATS3 Socomec pM [1000]<br>Atys Bypass dual line [2601]<br>Atys Bypass single line [2600]<br>Atys p [2300] | -  | Source 2 State                          |
|-----------------|----------------------------------------------------------------------------------------------------|----|-----------------------------------------|
| Global_0_135046 | ATS Loose controller ATyS C65 IEC [2402]<br>ATS3 Socomec pM [1000]<br>Atys Bypass dual line [2601]<br>Atys Bypass single line [2600]<br>Atys p [2300] | -  | Test in progress                        |
| Global_0_135048 | ATS3 Socomec pM [1000]                                                                                                    | -  | Cycle Counter                           |
| Global_0_135049 | ATS3 Socomec pM [1000]                                                                                                    | -  | Position 1 Manoeuvre counter            |
| Global_0_135050 | ATS3 Socomec pM [1000]                                                                                                    | -  | Position 2 Manoeuvre counter            |
| Global_0_135052 | ATS Loose controller ATyS C65 IEC [2402]<br>ATS3 Socomec pM [1000]<br>Atys Bypass dual line [2601]<br>Atys Bypass single line [2600]<br>Atys p [2300] | -  | Alarm/Fault summary                     |
| Global_0_148015 | PMS (Power Management System) [8272]                                                                                                    | -  | S012: General Alarm                     |
| Global_0_148021 | PMS (Power Management System) [8272]                                                                                                    | -  | S005: Inverter ready                    |
| Global_0_160007 | PMS (Power Management System) [8272]                                                                                                    | %  | Bank SOC                                |
| Global_0_160164 | PMS (Power Management System) [8272]                                                                                                    | Wh | Nominal energy for 1 string             |
| Global_0_160253 | PMS (Power Management System) [8272]                                                                                                    | °C | External temperature                    |
| Global_0_160606 | PMS (Power Management System) [8272]                                                                                                    | -  | Application - Generic alarm 11          |
| Global_0_160914 | PMS (Power Management System) [8272]                                                                                                    | W  | M016: Grid Active Power (signed)        |
| Global_0_160916 | PMS (Power Management System) [8272]                                                                                                    | W  | M018: ESS Active Power (signed)         |
| Global_0_160920 | PMS (Power Management System) [8272]                                                                                                    | V  | M025: DC voltage on ESS                 |
| Global_0_160922 | PMS (Power Management System) [8272]                                                                                                    | %  | M027: Battery State-Of-Charge           |
| Global_0_160923 | PMS (Power Management System) [8272]                                                                                                    | %  | M028: Battery State-Of-Health           |
| Global_0_160924 | PMS (Power Management System) [8272]                                                                                                    | -  | M029: Number of battery racks connected |
| Global_0_160931 | PMS (Power Management System) [8272]                                                                                                    | W  | Power wind turbines                     |
| Global_0_160932 | PMS (Power Management System) [8272]                                                                                                    | W  | Power PV                                |
| Global_0_160933 | PMS (Power Management System) [8272]                                                                                                    | W  | Power Genset                            |
| Global_0_160944 | PMS (Power Management System) [8272]                                                                                                    | -  | Counter balancing                       |
| Global_0_160945 | PMS (Power Management System) [8272]                                                                                                    | Wh | Battery energy discharged               |
| Global_0_160950 | PMS (Power Management System) [8272]                                                                                                    | -  | Number of Source                        |
| Global_0_160951 | PMS (Power Management System) [8272]                                                                                                    | -  | Output type                             |
| Global_0_160952 | PMS (Power Management System) [8272]                                                                                                    | W  | Output power                            |
| ltem_0_160953   | PMS (Power Management System) [8272]                                                                                                    | -  | Type of source                          |
| ltem_0_160954   | PMS (Power Management System) [8272]                                                                                                    | -  | Status of the contact                   |
| ltem_0_160955   | PMS (Power Management System) [8272]                                                                                                    | W  | Source nominal power                    |
| ltem_0_160956   | PMS (Power Management System) [8272]                                                                                                    | W  | Source measured power                   |
| ltem_0_160957   | PMS (Power Management System) [8272]                                                                                                    | -  | Measured power is available             |
| Global_0_160960 | PMS (Power Management System) [8272]                                                                                                    | -  | Counter System in alarm                 |
| Global_0_160961 | PMS (Power Management System) [8272]                                                                                                    | -  | Counter System ON                       |
| Global_0_160962 | PMS (Power Management System) [8272]                                                                                                    | -  | Counter PV On                           |
| Global_0_160963 | PMS (Power Management System) [8272]                                                                                                    | -  | Counter Genset On                       |
| Global_0_160964 | PMS (Power Management System) [8272]                                                                                                    | %  | Deep of Discharge of batteries set      |
| Global_0_160965 | PMS (Power Management System) [8272]                                                                                                    | -  | Counter Wind turbine on                 |
| Global_0_165000 | PMS (Power Management System) [8272]                                                                                                    | s  | Delta Counter System in alarm           |
| Global_0_165001 | PMS (Power Management System) [8272]                                                                                                    | s  | Delta Counter System ON                 |
| Global_0_165002 | PMS (Power Management System) [8272]                                                                                                    | S  | Delta Counter PV On                     |
| Global_0_165003 | PMS (Power Management System) [8272]                                                                                                    | s  | Delta Counter Genset On                 |

| Global_0_165004 | PMS (Power Management System) [8272]                           | s  | Delta Counter Wind Turbine On    |
|-----------------|----------------------------------------------------------------|----|----------------------------------|
| Global_0_165005 | PMS (Power Management System) [8272]                           | s  | Delta Counter balancing          |
| Global_0_165006 | PMS (Power Management System) [8272]                           | Wh | Delta Battery energy discharged  |
| Global_0_165010 | PMS (Power Management System) [8272]                           | %  | ESS System availability          |
| Global_0_165011 | PMS (Power Management System) [8272]                           | -  | Battery cycle number per day     |
| Global_0_165012 | PMS (Power Management System) [8272]                           | %  | Battery load rate                |
| Global_0_400013 | Atys Bypass single line [2600]<br>Atys Bypass dual line [2601] | -  | Bypass internal temperature      |
| Global_0_400015 | Atys Bypass single line [2600]<br>Atys Bypass dual line [2601] | -  | Bypass internal humidity         |
| Global_0_400016 | Atys Bypass single line [2600]<br>Atys Bypass dual line [2601] | -  | Bypass source 1 state            |
| Global_0_400017 | Atys Bypass single line [2600]<br>Atys Bypass dual line [2601] | -  | Bypass isolated state            |
| Global_0_400018 | Atys Bypass single line [2600]<br>Atys Bypass dual line [2601] | -  | Bypass source 2 state            |
| Global_0_400101 | Atys Bypass single line [2600]<br>Atys Bypass dual line [2601] | -  | Switch operating factor alarm    |
| Global_0_400102 | Atys Bypass single line [2600]<br>Atys Bypass dual line [2601] | -  | Switch neutral alarm             |
| Global_0_400103 | Atys Bypass single line [2600]<br>Atys Bypass dual line [2601] | -  | Switch fault 1 alarm             |
| Global_0_400104 | Atys Bypass single line [2600]<br>Atys Bypass dual line [2601] | -  | Switch fault 2 alarm             |
| Global_0_400105 | Atys Bypass single line [2600]<br>Atys Bypass dual line [2601] | -  | Switch alarm 1 alarm             |
| Global_0_400106 | Atys Bypass single line [2600]<br>Atys Bypass dual line [2601] | -  | Switch alarm 2 alarm             |
| Global_0_400107 | Atys Bypass single line [2600]<br>Atys Bypass dual line [2601] | -  | Switch phase rotation 1 alarm    |
| Global_0_400108 | Atys Bypass single line [2600]<br>Atys Bypass dual line [2601] | -  | Switch phase rotation 2 alarm    |
| Global_0_400109 | Atys Bypass single line [2600]<br>Atys Bypass dual line [2601] | -  | Switch capa 1 alarm              |
| Global_0_400110 | Atys Bypass single line [2600]<br>Atys Bypass dual line [2601] | -  | Switch capa 2 alarm              |
| Global_0_400111 | Atys Bypass single line [2600]<br>Atys Bypass dual line [2601] | -  | Switch power 1 alarm             |
| Global_0_400112 | Atys Bypass single line [2600]<br>Atys Bypass dual line [2601] | -  | Switch power 2 alarm             |
| Global_0_400113 | Atys Bypass single line [2600]<br>Atys Bypass dual line [2601] | -  | Switch position 1 alarm          |
| Global_0_400114 | Atys Bypass single line [2600]<br>Atys Bypass dual line [2601] | -  | Switch position 2 alarm          |
| Global_0_400115 | Atys Bypass single line [2600]<br>Atys Bypass dual line [2601] | -  | Switch position 0 alarm          |
| Global_0_400116 | Atys Bypass single line [2600]<br>Atys Bypass dual line [2601] | -  | Switch fault 0 alarm             |
| Global_0_400117 | Atys Bypass single line [2600]<br>Atys Bypass dual line [2601] | -  | Switch unbalanced 1 alarm        |
| Global_0_400118 | Atys Bypass single line [2600]<br>Atys Bypass dual line [2601] | -  | Switch unbalanced 2 alarm        |
| Global_0_400119 | Atys Bypass single line [2600]<br>Atys Bypass dual line [2601] | -  | Switch mainfault alarm           |
| Global_0_400120 | Atys Bypass single line [2600]<br>Atys Bypass dual line [2601] | -  | Switch motor fault alarm         |
| Global_0_400121 | Atys Bypass single line [2600]<br>Atys Bypass dual line [2601] | -  | Switch autoconf failed alarm     |
| Global_0_400122 | Atys Bypass single line [2600]<br>Atys Bypass dual line [2601] | -  | Switch unexpected transfer alarm |

| Global_0_400123 | Atys Bypass single line [2600]<br>Atys Bypass dual line [2601] | - | Switch fail to transfer alarm       |
|-----------------|----------------------------------------------------------------|---|-------------------------------------|
| Global_0_400125 | Atys Bypass single line [2600]<br>Atys Bypass dual line [2601] | - | Switch max power attempts alarm     |
| Global_0_400126 | Atys Bypass single line [2600]<br>Atys Bypass dual line [2601] | - | Switch genset failed to start alarm |
| Global_0_400127 | Atys Bypass single line [2600]<br>Atys Bypass dual line [2601] | - | Switch external fault alarm         |
| Global_0_400128 | Atys Bypass single line [2600]<br>Atys Bypass dual line [2601] | - | Switch unknown position alarm       |
| Global_0_400120 | Atys Bypass single line [2600]<br>Atys Bypass dual line [2601] | - | Switch motor fault alarm            |
| Global_0_400121 | Atys Bypass single line [2600]<br>Atys Bypass dual line [2601] | - | Switch autoconf failed alarm        |
| Global_0_400122 | Atys Bypass single line [2600]<br>Atys Bypass dual line [2601] | - | Switch unexpected transfer alarm    |
| Global_0_400123 | Atys Bypass single line [2600]<br>Atys Bypass dual line [2601] | - | Switch fail to transfer alarm       |
| Global_0_400125 | Atys Bypass single line [2600]<br>Atys Bypass dual line [2601] | - | Switch max power attempts alarm     |
| Global_0_400126 | Atys Bypass single line [2600]<br>Atys Bypass dual line [2601] | - | Switch genset failed to start alarm |
| Global_0_400127 | Atys Bypass single line [2600]<br>Atys Bypass dual line [2601] | - | Switch external fault alarm         |
| Global_0_400128 | Atys Bypass single line [2600]<br>Atys Bypass dual line [2601] | - |                                     |

## 3 - Alternate provisioning methods

### a) Gateway generatess certificate

If you decide to use the x509 certificate generated by the gateway. Instead of uploading credentials in webview, you shall rather :

- Fill the thing nameFill the AWS endpoint
- Select "Auto-generate"
  Click on the "Generate" button

| AWS Cloud Connection   |     | ×                             |
|------------------------|-----|-------------------------------|
| Enable Cloud           |     |                               |
| Certificate management |     |                               |
|                        |     |                               |
| Endpoint               | (i) | a2urlgdsiqqpee-ats.iot.eu-wes |
|                        |     |                               |
| Thing name             | •   | ldd_d/0_qual                  |
| Certificate management | ₽   | Auto-generate 🗢               |
|                        |     | Generate                      |

- Download the generated public certificate
- Register the public certificate to AWS and attach it to your thing (with the proper policy)

### b) Gateway generates CSR, signed by AWS

If you decide to use the CSR generated by the gateway:

• Fill the thing name

- Fill the AWS endpoint
- Click the button to generate a CSR, and download it.

| Thing name | ldd_d70_qual |
|------------|--------------|
|            | Generate CSR |

Upload the certificate to the gateway

| AWS Cloud Connection   | ×                             |
|------------------------|-------------------------------|
| Enable Cloud           |                               |
| Certificate management |                               |
| Endpoint               | a2urlgdsiqqpee-ats.iot.eu-wes |
| Thing name             | ldd_d70_qual                  |
| Certificate management | □ Upload Signed Certificate ◆ |
| Certificate            | None Browse                   |

### c) Gateway generates CSR, custom CA signs the certificate

If you desire to use your own CA to sign the CSR, please refer to following documentation, main steps are:

CA:

- Generate a CA
- Register your CA in AWS

Device (Webview) :

- Fill the thing nameFill the AWS endpoint
- Click the button to generate a CSR, and download it.

| Certificate Signing Request (CSR) |              |
|-----------------------------------|--------------|
| Thing name                        | ldd_d70_qual |
|                                   | Generate CSR |
|                                   |              |

- Sign the CSR with your CAUpload the signed certificate to the gateway

| AWS Cloud Connection   | 8 🗸                           |
|------------------------|-------------------------------|
| Enable Cloud           |                               |
| Certificate management |                               |
| Endpoint               | a2urlgdsiqqpee-ats.iot.eu-wes |
| Thing name             | ldd_d70_qual                  |
| Certificate management | ☐ Upload Signed Certificate   |
| Certificate            | None Browse                   |
|                        |                               |

Furthermore, following guide demonstrates how to create a custom CA certificate and register it to AWS to enable JITP : Set up JITP with AWS IoT Core (amazon.com)

In case you generate a certificate or a CSR from the gateway, make sure you have filled the thing name before clicking the button in Webview. Certificate and CSR use the thing name as common name, which is required to authenticate the device from AWS.

(1) When generating a x509 certificate by yourself, subject name is limited in size and should not exceed 128 bytes.